# 

# Cisco OptoStar II

# **Network Management System (NMS)**

Installation and Operation Guide

### **Explanation of Warning and Caution Icons**

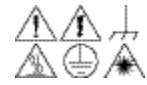

Avoid personal injury and product damage! Do not proceed beyond any A 🕀 🔺 symbol until you fully understand the indicated conditions.

> The following warning and caution icons alert you to important information about the safe operation of this product:

This symbol indicates important operating or maintenance instructions.

You may find this symbol affixed to the product. This symbol indicates a live terminal where a dangerous voltage may be present; the tip of the flash points to the terminal device.

 $\left(\frac{1}{2}\right)$ You may find this symbol affixed to the product. This symbol indicates a protective ground terminal.

A You may find this symbol affixed to the product. This symbol indicates a chassis terminal (normally used for equipotential bonding).

<u>/</u><u>%</u>\ You may find this symbol affixed to the product. This symbol warns of a potentially hot surface.

You may find this symbol affixed to the product and in this document. This symbol indicates an infrared laser that transmits intensity-modulated light and emits invisible laser radiation or an LED that transmits intensitymodulated light.

#### Important

Please read this entire guide. If this guide provides installation or operation instructions, give particular attention to all safety statements included in this guide.

### Trademark Acknowledgments

Cisco, Cisco Systems, the Cisco logo, the Cisco Systems logo, and ROSA are trademarks or registered trademarks of Cisco Systems, Inc. and/or its affiliates in the U.S. and certain other countries. To view a list of cisco trademarks, go to this URL: <a href="http://www.cisco.com/go/trademarks">www.cisco.com/go/trademarks</a>.

Third party trademarks mentioned are the property of their respective owners.

#### **Publication Disclaimer**

Cisco Systems, Inc. assumes no responsibility for errors or omissions that may appear in this publication. We reserve the right to change this publication at any time without notice. This document is not to be construed as conferring by implication, estoppel, or otherwise any license or right under any copyright or patent, whether or not the use of any information in this document employs an invention claimed in any existing or later issued patent.

### Copyright

© 2013-2014 Cisco Systems, Inc. All rights reserved. Published in China.

Information in this publication is subject to change without notice. No part of this publication may be reproduced or transmitted in any form, by photocopy, microfilm, xerography, or any other means, or incorporated into any information retrieval system, electronic or mechanical, for any purpose, without the express permission of Cisco Systems, Inc.

# Contents

| Chapter 1    | Introduction                               |      |
|--------------|--------------------------------------------|------|
| Introduction | ٦                                          | 1-3  |
|              | Description                                |      |
| Chapter 2    | Installation and Configuration             |      |
| Configuratio | on Requirements                            | 2-2  |
|              | System Structure                           |      |
| System Insta | allation                                   |      |
|              | Database Installation                      | 2-3  |
|              | Web Server Installation                    | 2-4  |
|              | System Requirements                        | 2-4  |
|              | Installation Procedures                    | 2-4  |
|              | Polling Server Installation                | 2-7  |
|              | System Requirements                        | 2-7  |
|              | Installation Procedures                    | 2-7  |
| Appendix I   |                                            |      |
|              | Enable IIS in Windows 7                    |      |
| Appendix II  | [                                          |      |
|              | To Enable Remote Connections in SQL Server | 2-12 |
| Chapter 3    | Operation                                  |      |
| Before You   | Begin                                      |      |
|              | Before You Begin                           |      |
|              | Start                                      |      |
| Functions    |                                            |      |
|              | System Login                               |      |
|              | System Main Interface                      |      |
|              | Topology Management                        |      |
|              | Topology Tree                              |      |
|              | Alarm Management                           |      |
|              | Untreated Alarm Management                 |      |
|              | History Alarm Management                   |      |
|              | Performance Management                     |      |
|              | Configuration Management                   |      |
|              | Device Name Configuration                  |      |

| Alarm Level Definition                             |      |
|----------------------------------------------------|------|
| Host Server Management                             |      |
| Security Management                                |      |
| User Management                                    |      |
| Role Management                                    |      |
| System Management                                  |      |
| System Log Management                              |      |
| Monitoring Interfaces                              |      |
| Optical Platform                                   |      |
| Intelligent Communications Interface Module (ICIM) | 3-26 |
| Basic Parameter                                    |      |
| Power Supply Module                                |      |
| Basic Parameter                                    |      |
| 1310 nm Forward Transmitter Module                 | 3-30 |
| Basic Parameter                                    | 3-30 |
| Setup Parameters                                   | 3-32 |
| Reverse Receiver Module                            | 3-33 |
| Basic Parameter                                    |      |
| Setup Parameters                                   |      |
| Forward Receiver Module                            | 3-35 |
| Basic Parameter                                    |      |
| Setup Parameters                                   | 3-36 |
| 1550 nm DWDM Forward Direct Modulation Transmitter | 3-37 |
| Basic Parameter                                    |      |
| Setup Parameters                                   |      |
| 1550 nm Optical Amplifier Module                   |      |
| Basic Parameter                                    |      |
| Forward Driver Amplifier Module                    |      |
| Basic Parameter                                    |      |
| Setup Parameters                                   |      |
| Optical Switch Module                              |      |
| Basic Parameter                                    |      |
| Setup Parameters                                   | 3-45 |

|                | RF Switch Module                      | 3-46  |
|----------------|---------------------------------------|-------|
|                | Basic Parameter                       | 3-46  |
|                | Setup Parameters                      | 3-47  |
| Chapter 4      | Troubleshooting                       |       |
| General Troub  | pleshooting Information               | .4-2  |
|                | Error 1                               | .4-2  |
|                | Error Description                     | .4-2  |
|                | Troublesgooting                       | .4-2  |
|                | Error 2                               | .4-4  |
|                | Error Description                     | .4-4  |
|                | Troublesgooting                       | .4-5  |
|                | Additional Assistance                 | .4-7  |
| Chapter 5      | Customer Support Information          |       |
| Obtaining Pro  | oduct Support                         | . 5-2 |
|                | Support Telephone Numbers             | .5-2  |
| Return for Rej | pairing                               | .5-4  |
|                | Introduction                          | .5-4  |
|                | Obtain RMA number and mailing address | .5-4  |
|                | Packaging and mailing                 | . 5-5 |

# **Chapter 1 Introduction**

### Overview

The OptoStar II optical platform is an advanced transmission system, designed to optimize network architectures and increase reliability, scalability, and cost effectiveness.

This chapter provides an introduction to the OptoStar II network management system (NMS).

#### Purpose

This document provides information about the installation and operation of the OptoStar II network management system.

#### Who Should Use This Document

This document is intended for authorized service personnel who have experience working with similar equipment. The service personnel should have appropriate background and knowledge to complete the procedures described in this document.

#### **Qualified Personnel**

### <u>/!</u> CAUTION:

Allow only qualified and skilled personnel to install and operate this software. Otherwise, equipment damage may occur.

Only appropriately qualified and skilled personnel should attempt to install and operate this software.

#### Scope

This document discusses the following topics.

- Program Installation
- Program Operation

#### **Document Version**

This is the third release of this document.

#### In This Chapter

| Topic        | See Page |
|--------------|----------|
| Introduction | 1 - 2    |

### Introduction

### Description

The OptoStar II network management system (NMS) is an integrated remote management system for the Cisco OptoStar II optical platform. It provides service providers with a centralized management solution for monitoring and configuring CATV related equipment.

The NMS provides functions such as topology management, alarm management, performance management, configuration management, system logs, and security management.

# **Chapter 2 Installation**

### Overview

This chapter provides instructions for installing the OptoStar II network management system (NMS).

### **Qualified Personnel**

Only appropriately qualified and skilled personnel should attempt to install and operate this software. Otherwise, equipment damage may occur.

### In This Chapter

| Topic                      | Page   |
|----------------------------|--------|
| Configuration Requirements | 2 - 2  |
| System Installation        | 2 - 3  |
| Appendix I                 | 2 - 10 |
| Appendix II                | 2 - 12 |

This section introduces the procedures to install the OptoStar II NMS software.

### System Structure

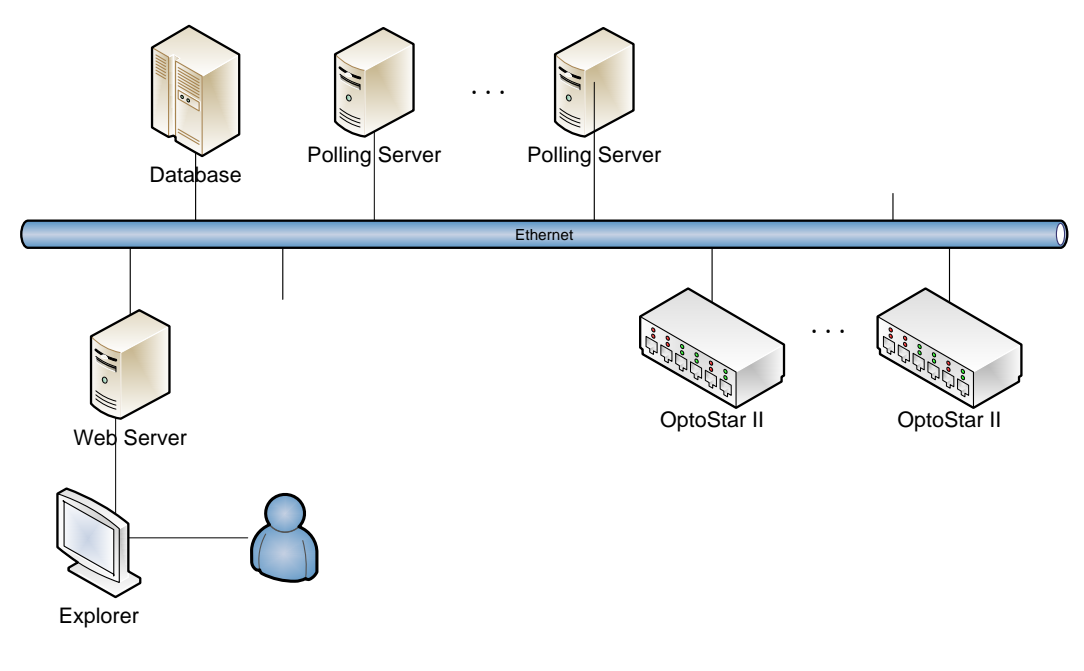

### System Installation

The installation of the NMS contains three sections: database installation, Web server installation, and polling server installation.

**Note:** It is recommended to install these 3 programs (database, polling server, and Web server) on different computers.

### **Database Installation**

The OptoStar II NMS requires Microsoft SQL Server as the operating background database.

Note: Microsoft SQL Server can be purchased from Microsoft.

For the SQL Server configuration for installing Microsoft SQL Server, see *Appendix II* (on page 2-12).

### Web Server Installation

#### System Requirements

- **Supported operation system:** Windows 7, Windows Vista, and Windows Server 2003
- **Processor:** 400 MHz Pentium or equivalent processor (minimum configuration); 1 GHz Pentium or equivalent processor (recommended configuration)
- **Memory:** 96 MB (minimum configuration); 256 MB (recommended configuration)
- Hard drive: 500 MB free space required
- Monitor: 800 x 600, 256-color (minimum configuration); 1024 x 768 high color, 32-bit (recommended configuration)

#### Installation Procedures

- 1. Verify if the IIS 6.0 or higher has been installed. For enabling IIS in Windows 7, see *Appendix I* (on page 2-10).
- 2. Run the installer CISCO\_NMS\_Web.exe, and follow the installation wizard.

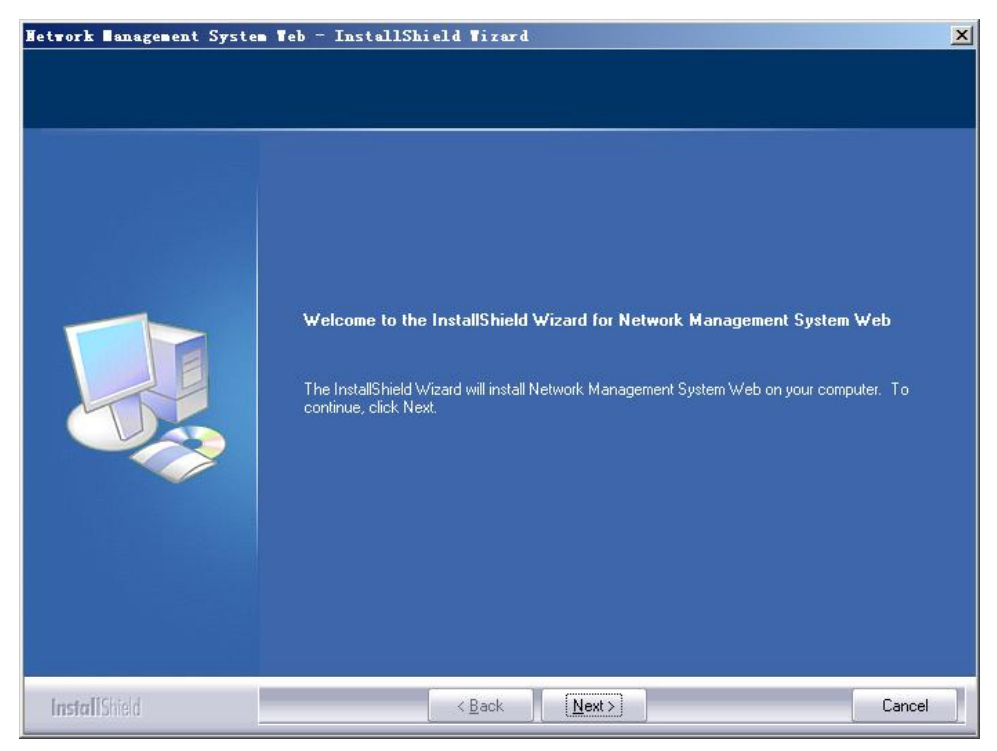

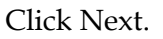

# System Installation, Continued

3. Fill in the database login information.

| etwork Management Syste<br>Database Server Login | m Teb - InstallShield Tizard                                                                                                    | 2         |
|--------------------------------------------------|----------------------------------------------------------------------------------------------------|-----------|
| Select database server and a                     | uthentication method                                                                                                    |           |
|                                                  | Database server that you are installing to:<br>[local]<br>Connect using:<br>● Windows authentication<br>● SQL Server authentication using Login ID and password below<br>Login ID:<br>sa<br>Password: | <b>28</b> |
| InstallShield                                    | < Back Next > Ca                                                                                                    | ancel     |

- a. Enter the IP address where the database is located. (Note: "local" stands for the local machine.)
- b. Select the account to log in the database.
  - Windows authentication
  - SQL Server authentication (Login ID and password required)
- c. Click Next.

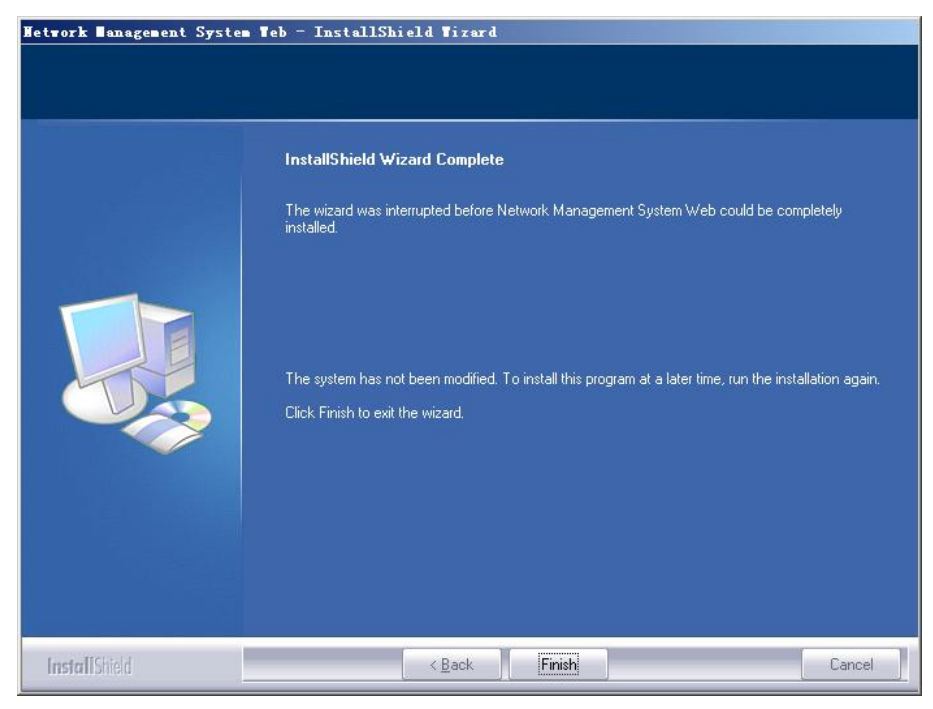

Click Finish to complete the installation.

### System Installation, Continued

4. Verify if the installation is successful (taking Windows 7 as an example): start
-> Control Panel -> Administrative Tools -> Internet Information Services (IIS), as shown below:

| 🕞 Internet Information Services (IIS) M                                                                                                    | lanager                                                                                                    |                               |                                           |                                            | 3.3                                                 |                             |                                                                                         |
|----------------------------------------------------------------------------------------------------|----------------------------------------------------------------------------------------------------|-------------------------------|-------------------------------------------|--------------------------------------------|-----------------------------------------------------|-----------------------------|-----------------------------------------------------------------------------------------|
| COO ILICHANG-WS                                                                                                    | <ul> <li>Application Pools</li> </ul>                                                                                                    |                               |                                           |                                            |                                                     |                             | 🔛 🔤 🔂 🔞 -                                                                               |
| File View Help                                                                                                    |                                                                                                    |                               |                                           |                                            |                                                     |                             |                                                                                         |
| Connections           Image: Second Second Se | Applicatio<br>This page lets you view a<br>associated with worker pr<br>applications.                                                                                                    | n Poo<br>nd manag<br>ocesses, | IS<br>ge the list of ap<br>contain one or | plication pools on t<br>more applications, | he server. Application p<br>and provide isolation a | pools are<br>mong different | Actions<br>Add Application Pool<br>Set Application Pool Defaults<br>Help<br>Online Help |
|                                                                                                    | Filter:                                                                                                    | * 68                          | Go - 🕁 Show                               | Manager All   Group by: 1                  | No Grouping                                         | ▼<br>Ann linetions          |                                                                                         |
|                                                                                                    | Contraction of the second second seco | Started<br>Started<br>Started | v4.0<br>v4.0<br>v4.0                      | Integrated<br>Classic<br>Integrated        | ApplicationPoolId<br>ApplicationPoolId              | 0<br>0<br>1                 |                                                                                         |
| < )                                                                                                    | ۲ ا                                                                                                    | tent View                     |                                           |                                            |                                                     | •                           |                                                                                         |
| Ready                                                                                                    |                                                                                                    |                               |                                           |                                            |                                                     |                             | 6                                                                                       |

- a. Expand the left list, select App-Pool, and look for ASP.NET v4.0 and ASP.NET v4.0 Classic on its right side. If they're missing, see *Error 1 in the Troubleshooting chapter* (on page 4-2).
- b. Check if the NMS\_WEB node has been created on the left. If not, reinstall the program.
- c. Verify if the new site has been enabled. See the illustration below.
- 5. Test web connection.

Launch a web browser (this software doesn't support IE6 or IE7). Enter the IP address of the NMS Web server. The following login screen shows that the site has been successfully created (initial username and password: admin).

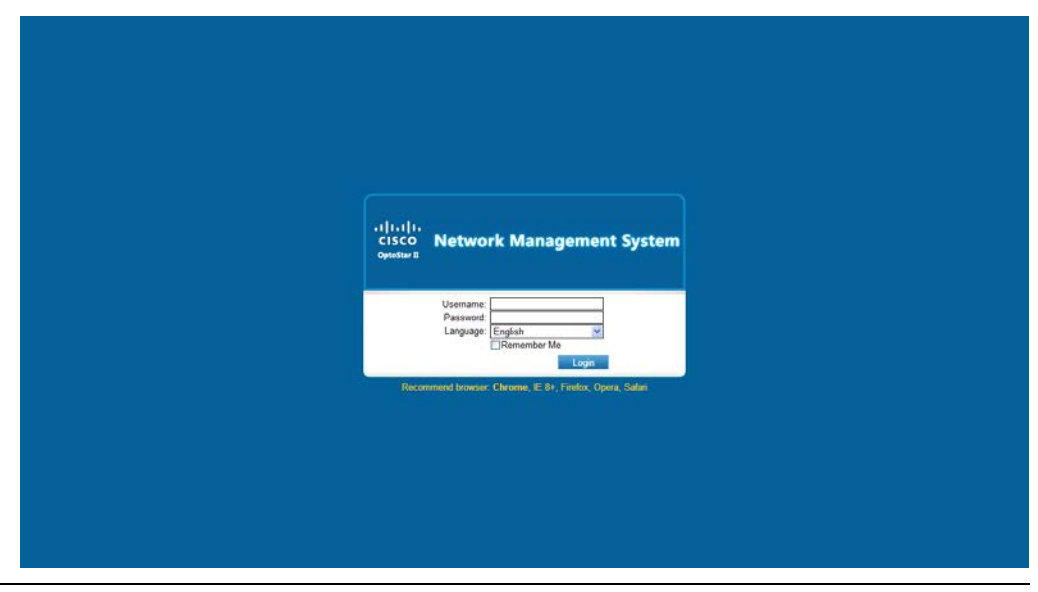

### **Polling Server Installation**

System Requirements

- **Supported operation system:** Windows 7, Windows Vista, Windows Server 2003, and Windows XP
- **Processor:** 400 MHz Pentium or equivalent processor (minimum configuration); 1GHz Pentium or equivalent processor (recommended configuration)
- **Memory:** 96 MB (minimum configuration); 256 MB (recommended configuration)
- Hard drive: 500 MB of free space required
- Monitor: 800 x 600, 256-color (minimum configuration); 1024 x 768 high color, 32-bit (recommended configuration)

#### Installation Procedures

1. Run the installer CISCO\_NMS\_Server.exe, and follow the installation wizard.

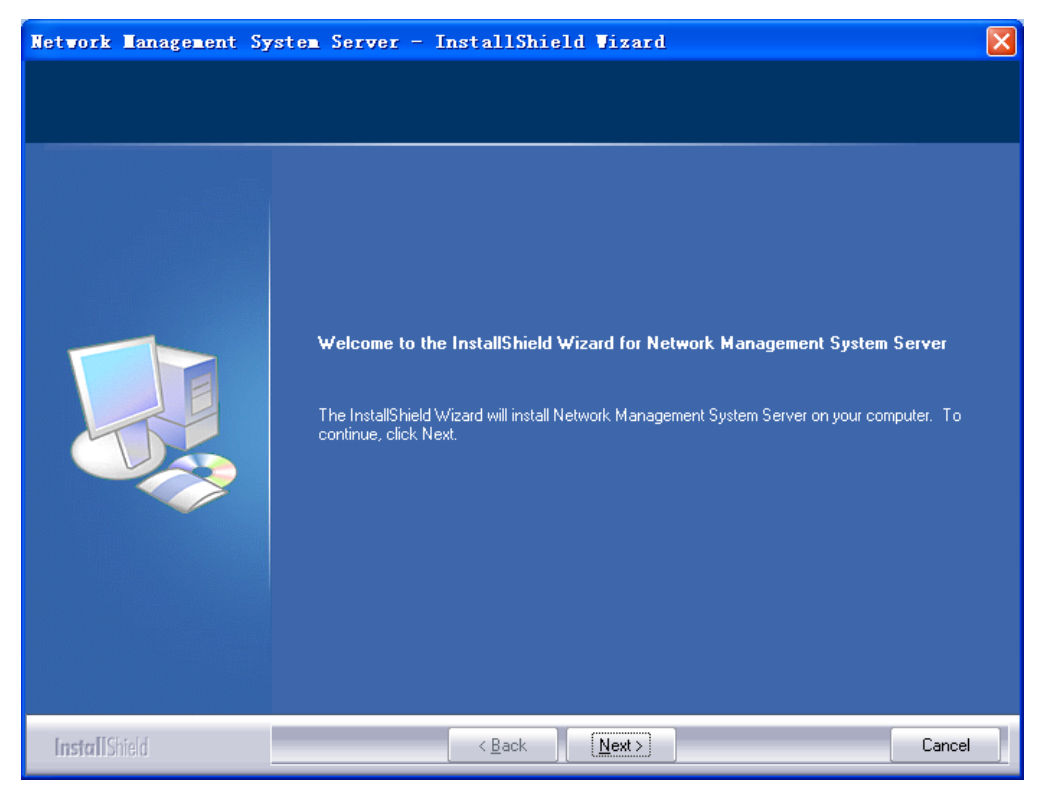

Click Next.

# System Installation, Continued

| Setup will install Network Management System Server in the following folder.                                     |
|----------------------------------------------------------------------------------------------------|
| To install to this folder, click Next. To install to a different folder, click Browse and select another folder. |
| Destination Folder<br>C:\Program Files\NMS Polling Host\ Browse                                                  |

2. Select destination folder for the installation. To install to the default folder, click Next.

**Note:** The default installation folder is C:\Program Files\NMS Polling Host\.

| Network Management Sys                                   | stem Server - InstallShield Vizard                                                                                                    |                 |
|----------------------------------------------------------|----------------------------------------------------------------------------------------------------|-----------------|
| Database Server Login<br>Select database server and auth | pentication method                                                                                                    |                 |
|                                                          | Database server that you are installing to:                                                                                             |                 |
|                                                          |                                                                                                    | *               |
|                                                          |                                                                                                    | B <u>r</u> owse |
|                                                          | Connect using:<br>Windows authentication<br>SQL Server authentication using Login ID and password below<br>Login ID:<br>sa<br>Password: |                 |
| InstallShield                                            | < Back Next >                                                                                                    | Cancel          |

- a. Enter the IP address where the database is located. (Note: "local" stands for the local machine.)
- b. Select the account to log in the database.
  - Windows authentication
  - SQL Server authentication (Login ID and password required)
- c. Click Next.

# System Installation, Continued

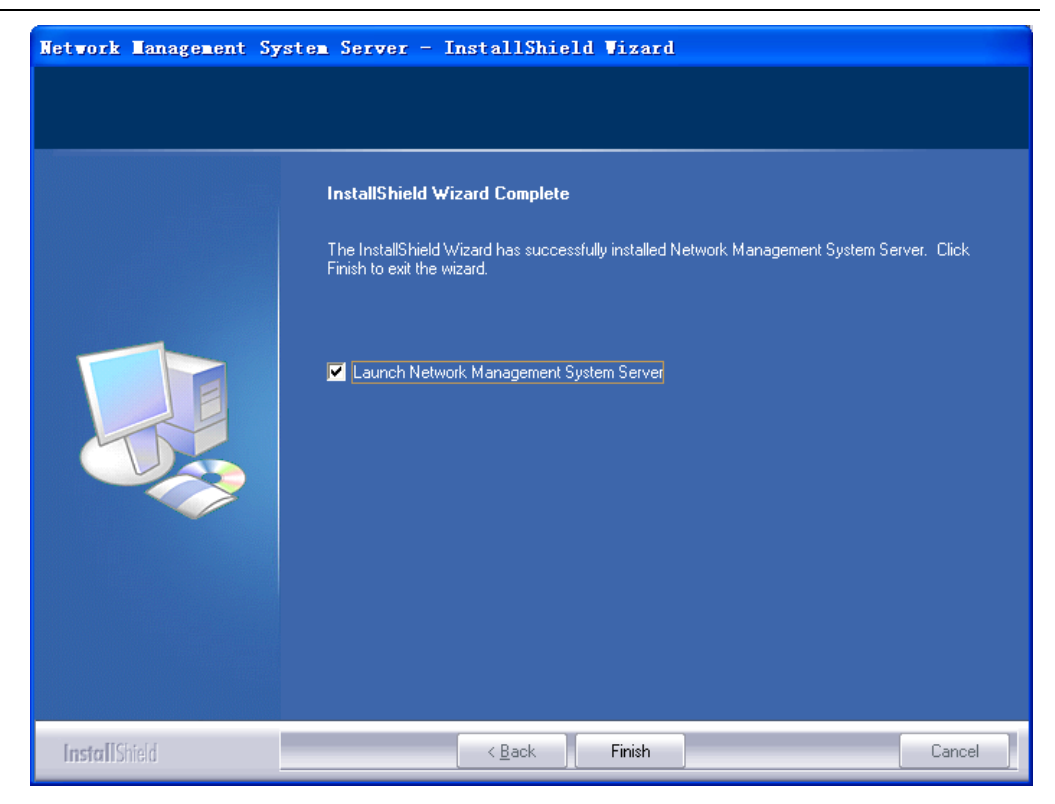

Check the "Launch Network Management System Server" check box and click Finish to complete the installation.

3. Run the program after installation is complete.

**Note:** To launch the polling server program automatically when the system starts up, right click the program icon and check "Run on Windows Startup" as shown below.

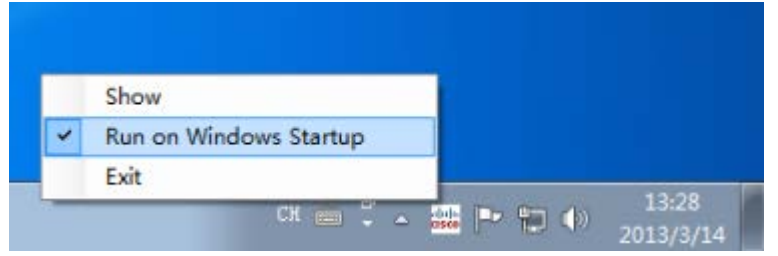

**Note:** Due to the User Account Control (UAC) restriction in Windows 7, the program will not run on Windows startup. Reboot the computer and run Network Management System.exe in the installation folder.

### Enable IIS in Windows 7

1. Click Start, and select Control Panel -> Programs -> Turn Windows features on or off.

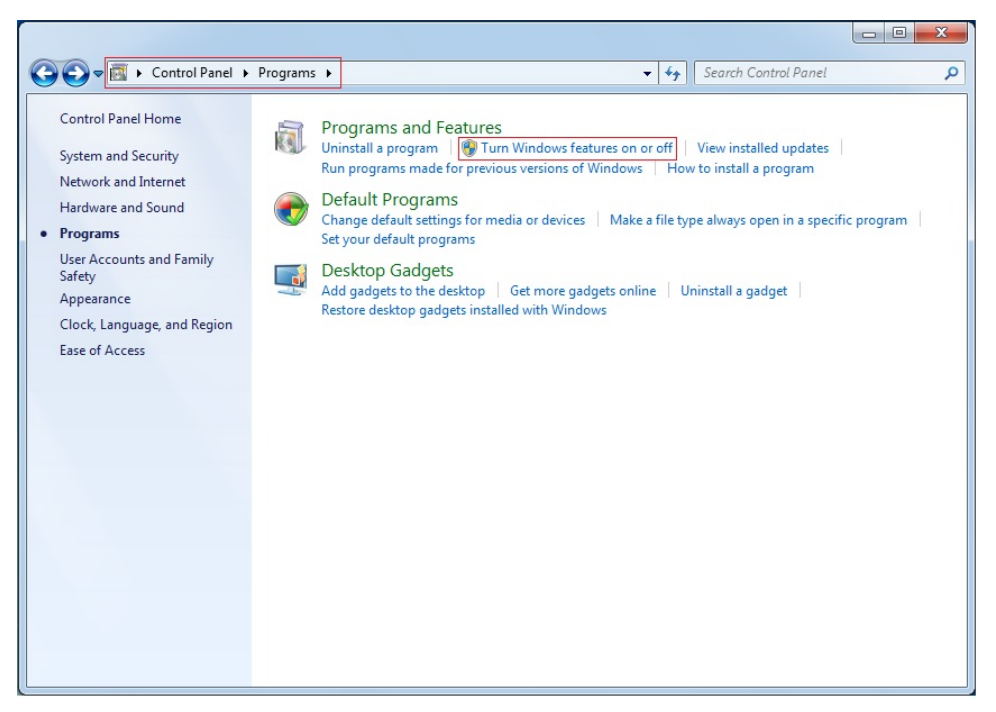

2. Check the "Internet Information Services" check box and keep the sub-nodes remaining in their default statuses.

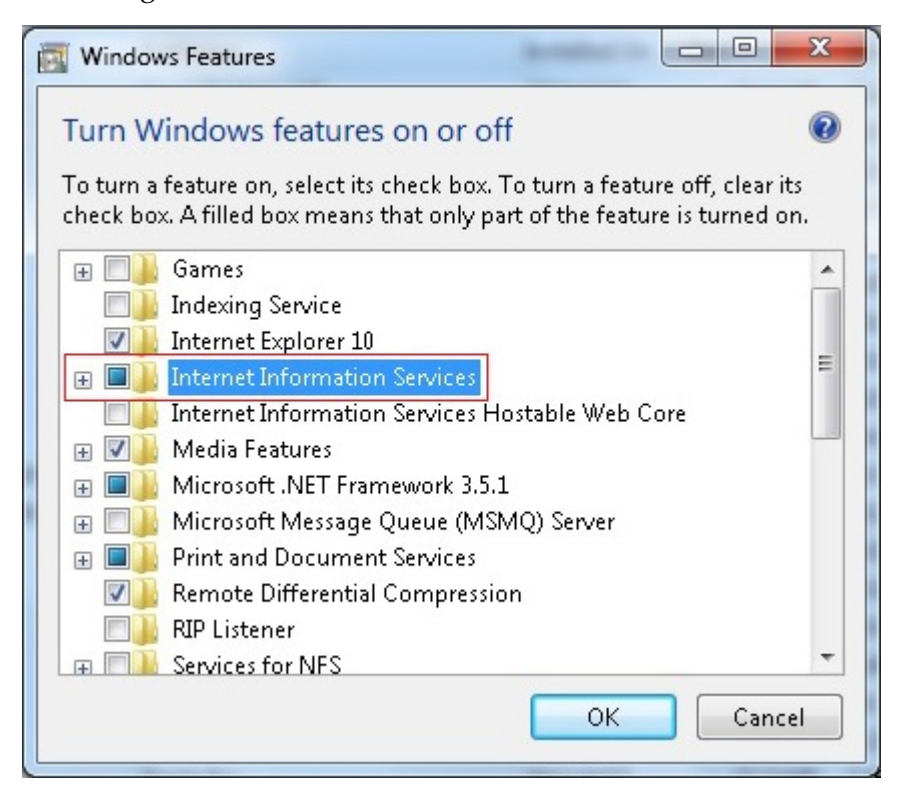

Continued on next page

3. Go to Control Panel -> System and Security -> Administrative Tools, and look for Internet Information Services (IIS) Manager as shown below.

| - Farradara      | Name                                       | Date modified   | Туре     | Size |  |
|------------------|--------------------------------------------|-----------------|----------|------|--|
| Pavorites        | A Component Services                       | 2000/7/14 12:57 | Shoutout | סע כ |  |
| Desktop          | Component Services                         | 2009/7/14 12:57 | Shortcut |      |  |
| Becent Diaces    | Data Sources (ODBC)                        | 2009/7/14 12:54 | Shortcut | 2 KB |  |
| ma necent Places | Figure Viewer                              | 2003/7/14 12:55 | Shortcut | 2 KB |  |
| Libraries        | Therest Information Services (IIS) Manager | 2013/9/23 15:40 | Shortcut | 2 KB |  |
| Documents        | SCSUnitiator                               | 2019/3/23 13:48 | Shortcut | 2 KB |  |
| A Music          | Local Security Policy                      | 2013/4/18 13:05 | Shortcut | 2 KB |  |
| Pictures         | Performance Monitor                        | 2009/7/14 12:53 | Shortcut | 2 KB |  |
| Videos           | 🛱 Print Management                         | 2013/4/18 13:05 | Shortcut | 2 KB |  |
|                  | Services                                   | 2009/7/14 12:54 | Shortcut | 2 KB |  |
| 📮 Computer       | 📰 System Configuration                     | 2009/7/14 12:53 | Shortcut | 2 KB |  |
| 🏭 System (C:)    | R Task Scheduler                           | 2009/7/14 12:54 | Shortcut | 2 KB |  |
| 🚗 678394 (D:)    | Windows Firewall with Advanced Security    | 2009/7/14 12:54 | Shortcut | 2 KB |  |
|                  | Windows Memory Diagnostic                  | 2009/7/14 12:53 | Shortcut | 2 KB |  |
| 📮 Network        | 😹 Windows PowerShell Modules               | 2009/7/14 13:32 | Shortcut | 3 KB |  |
|                  |                                            |                 |          |      |  |

4. Click to launch Internet Information Services (IIS) Manager, and configure the IIS as shown below.

| 😋 Internet Information Services (IIS) M                          | anager                                                                   |                                 |                                           |                                            |                                                     |                             | <b>X</b>                                                                                    |
|------------------------------------------------------------------|--------------------------------------------------------------------------|---------------------------------|-------------------------------------------|--------------------------------------------|-----------------------------------------------------|-----------------------------|---------------------------------------------------------------------------------------------|
| COO D LILCHANG-WS                                                | Application Pools                                                        |                                 |                                           |                                            |                                                     |                             | 🖸 🛛 🟠 🔞 🗸                                                                                   |
| File View Help                                                   |                                                                          |                                 |                                           |                                            |                                                     |                             |                                                                                             |
| Connections                                                      | Annliantia                                                               |                                 | La.                                       |                                            |                                                     |                             | Actions                                                                                     |
| ILICHANG-WS (CISCO\lilchat     G Sites     F    Default Web Site | This page lets you view ar<br>associated with worker pr<br>applications. | n POO<br>nd manag<br>ocesses, i | IS<br>ge the list of ap<br>contain one or | plication pools on t<br>more applications, | he server. Application p<br>and provide isolation a | pools are<br>mong different | Add Application Pool         Set Application Pool Defaults         Help         Online Help |
|                                                                  | Filter:                                                                  | - 66                            | Go 👻 🥁 Shov                               | ∾ All   Group by: ↑                        | No Grouping                                         | •                           |                                                                                             |
|                                                                  | Name                                                                     | Status                          | .NET Fram                                 | Managed Pipel                              | Identity                                            | Applications                |                                                                                             |
|                                                                  | ASP.NET v4.0                                                             | Started                         | v4.0                                      | Integrated                                 | ApplicationPoolId                                   | 0                           |                                                                                             |
|                                                                  | ASP.NET v4.0 Classic                                                     | Started                         | ∨4.0                                      | Classic                                    | ApplicationPoolId                                   | 0                           |                                                                                             |
|                                                                  | ✓ DefaultAppPool                                                         | Started                         | v4.U                                      | Integrated                                 | ApplicationPoolid                                   | 1                           |                                                                                             |
| ۰ III ا                                                          | Features View 📑 Cont                                                     | tent View                       |                                           |                                            |                                                     |                             |                                                                                             |
| Ready                                                            |                                                                          |                                 |                                           |                                            |                                                     |                             | •                                                                                           |

### To Enable Remote Connections in SQL Server

This section takes SQL Server 2008 as an example. SQL Server 2008 doesn't allow remote connections by default, and "sa" account is disabled by default. To enable local connections to SQL Server 2008 on a remote server using SSMS, two parts of configuration need to be performed:

- 1. SQL Server Management Studio (SSMS)
- SQL Server Configuration Manager (SSCM) Step 1: Launch SSMS on the computer where SQL Server 2008 is installed. Connect to the database using Windows identity. Once logged in, right click and select Properties.

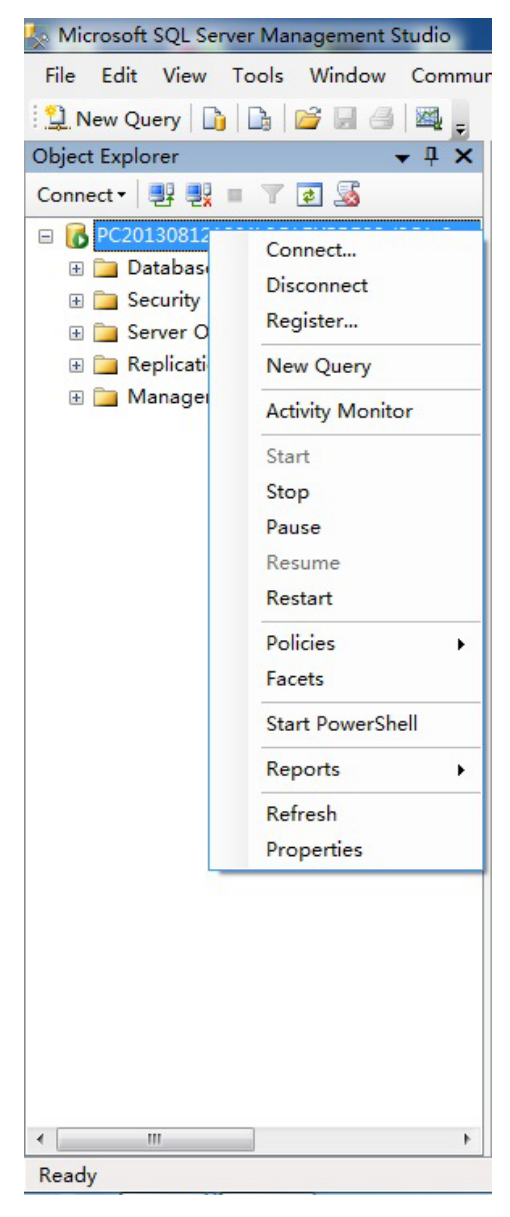

| Step 2: Select Security on the left, then "SQL Server and Windows | 3 |
|-------------------------------------------------------------------|---|
| Authentication mode" on the right.                                |   |

| Server Properties - PC2013081218                                                                                                    | D1\SQLEXPRESS                                                                                                    |                |    | - • ×  |
|----------------------------------------------------------------------------------------------------|----------------------------------------------------------------------------------------------------|----------------|----|--------|
| Select apage General Hemory Freessors Security Connections Database Settings Advanced Fermissions                                      | Script - L Help<br>Server authentication<br>Windows Authentication mode<br>SQL Server and Windows Authen<br>Login auditing                                                                                                 | ntication mode |    |        |
|                                                                                                    | <ul> <li>None</li> <li>Failed logins only</li> <li>Successful logins only</li> <li>Both failed and successful logins</li> <li>Server proxy account</li> <li>Enable server proxy account</li> <li>Proxy account:</li> </ul> | bgins          |    |        |
| Connection Server: PC201306121801\SQLEXFRESS Connection: PC201306121801\Administrator  Yiew connection properties Progress Ready Ready | Password:<br>Options<br>Enable C2 audit tracing<br>Cross database ownership chai                                                                                                    | ining          |    |        |
|                                                                                                    |                                                                                                    |                | ОК | Cancel |

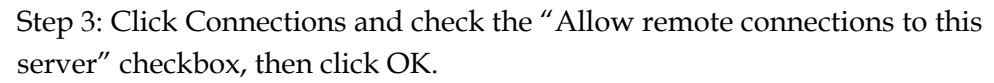

| Select a page                | C Script - B Help                                                   |
|------------------------------|---------------------------------------------------------------------|
| 🚰 General                    |                                                                     |
| Memory<br>Processors         | Constantions                                                        |
| Security                     | Connections                                                         |
| Connections                  | Maximum number of concurrent connections (0 = unlimited):           |
| Database Settings            |                                                                     |
| ] Advanced<br>♥ Permissions  |                                                                     |
| -                            | Use query governor to prevent long-running queries                  |
|                              |                                                                     |
|                              | Default connection options:                                         |
|                              | implicit transactions                                               |
|                              | 🔲 cursor close on commit                                            |
|                              | ansi warnings                                                       |
|                              | ansi padding                                                        |
|                              | arithmetic abort                                                    |
|                              | arithmetic ignore                                                   |
|                              | 🔽 quoted identifier 🔹                                               |
| onnection                    | Remote server connections                                           |
| Server:                      |                                                                     |
| PC201308121801 (SQLEXPRESS   | 🕼 Allow remote connections to this server                           |
| Connection:                  | Remote query timeout (in seconds, $0 = no$ timeout):                |
| PC201308121801\Administrator | 600                                                                 |
| View connection properties   |                                                                     |
|                              | Require distributed transactions for server-to-server communication |
| rogress                      |                                                                     |
| Beady                        |                                                                     |
|                              | Configured values                                                   |
|                              |                                                                     |
|                              |                                                                     |
|                              | Lancel AU                                                           |

Continued on next page

Step 4: Expand Security -> Logins -> sa, and right click to select Properties.

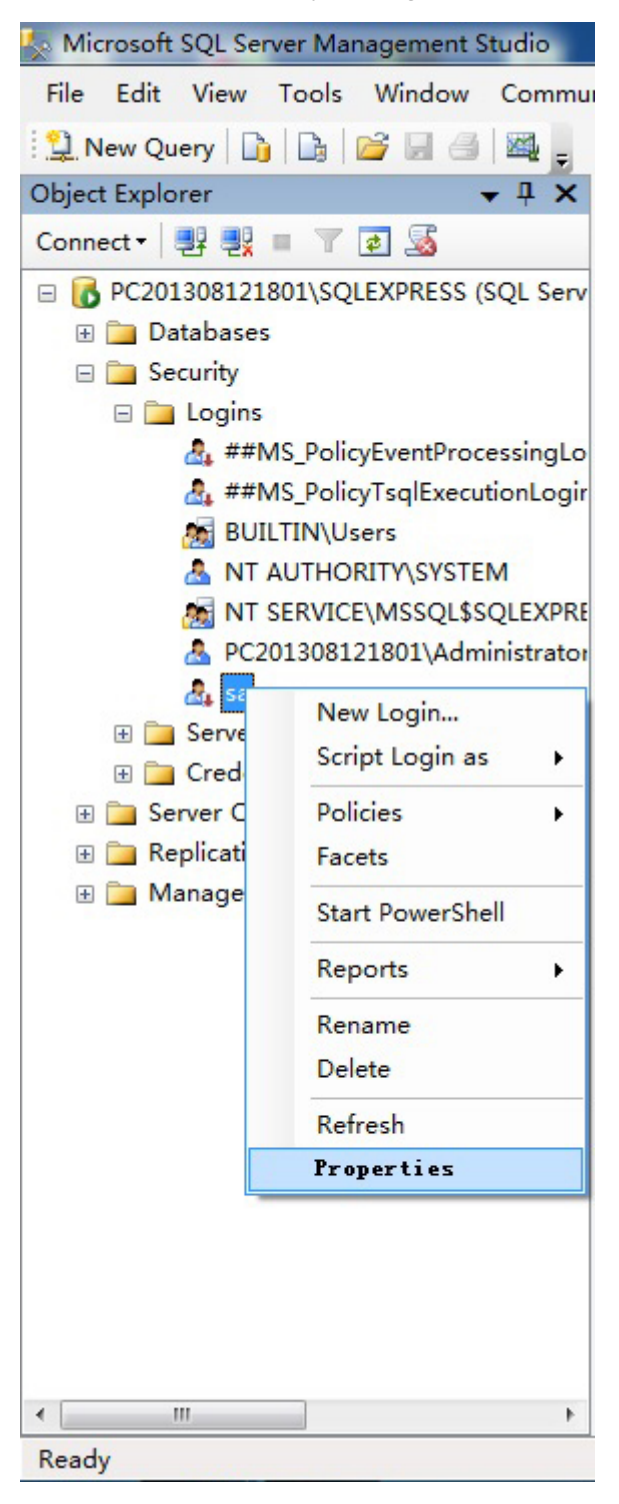

Step 5: Click General on the left and select "SQL Server authentication" on the right to set up password.

| 📋 Login Properties - sa                                                                                                    |                                                                                                    |                                 |          | - • • × |
|----------------------------------------------------------------------------------------------------|----------------------------------------------------------------------------------------------------|---------------------------------|----------|---------|
| Select a page                                                                                                    | 🔄 Script 🔻 🚺 Help                                                                                                    |                                 |          |         |
| I General<br>Server Roles<br>Wir Mapping<br>Status                                                                                   | Login name:<br>Windows authentication<br>SQL Server authentication                                                                                                    | 54                              |          | Search  |
|                                                                                                    | Password:<br>Confirm password:                                                                                                    | *******                         |          |         |
|                                                                                                    | Specify old password     Old password     Old password     W Enforce password polic     Enforce password expir     User must change passw     Mapped to certificate     Mapped to asymetric key | y<br>ation<br>ord at next login |          | ×       |
|                                                                                                    | Mapped Credentials                                                                                                    | Credential                      | Provider | Add Add |
| Connection<br>Server:<br>PC201308121801\SQLEXPRESS<br>Connection:<br>PC201308121801\Administrator<br>?<br>Yiew connection properties |                                                                                                    |                                 |          |         |
| Progress<br>Ready                                                                                                    | Default database:                                                                                                    | master                          |          | Remove  |
|                                                                                                    | Default language:                                                                                                    | English                         |          | •       |
|                                                                                                    |                                                                                                    |                                 | OK       | Cancel  |

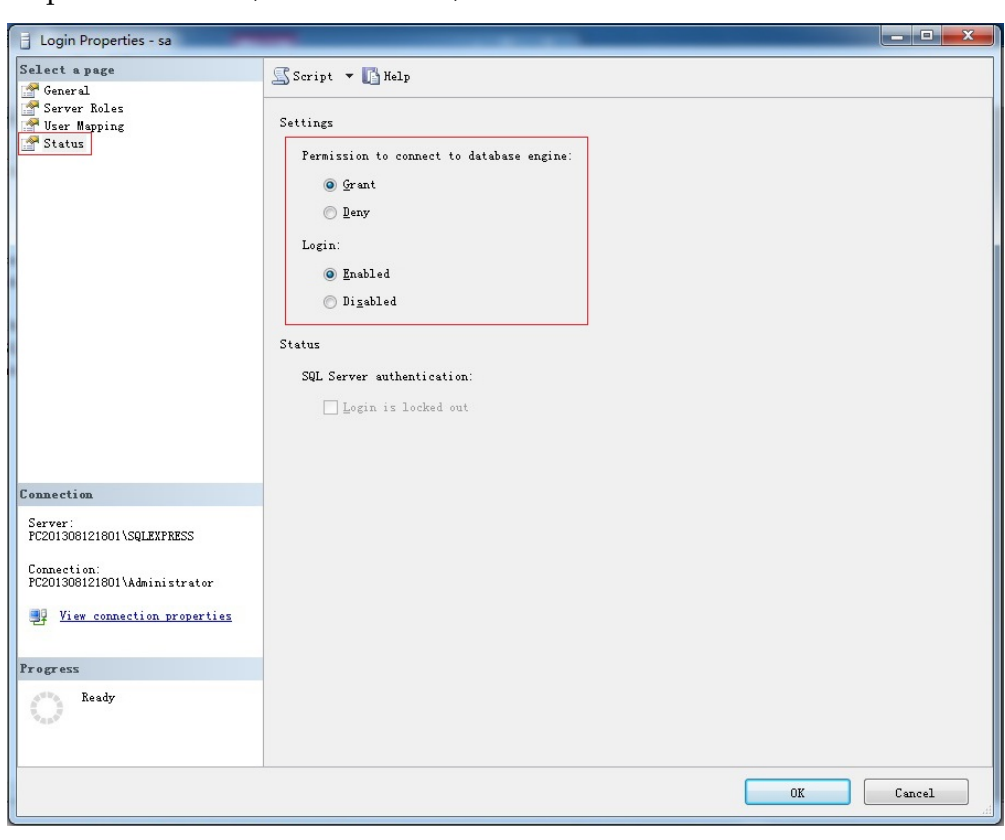

Step 6: Click Status, select Enabled, and click OK.

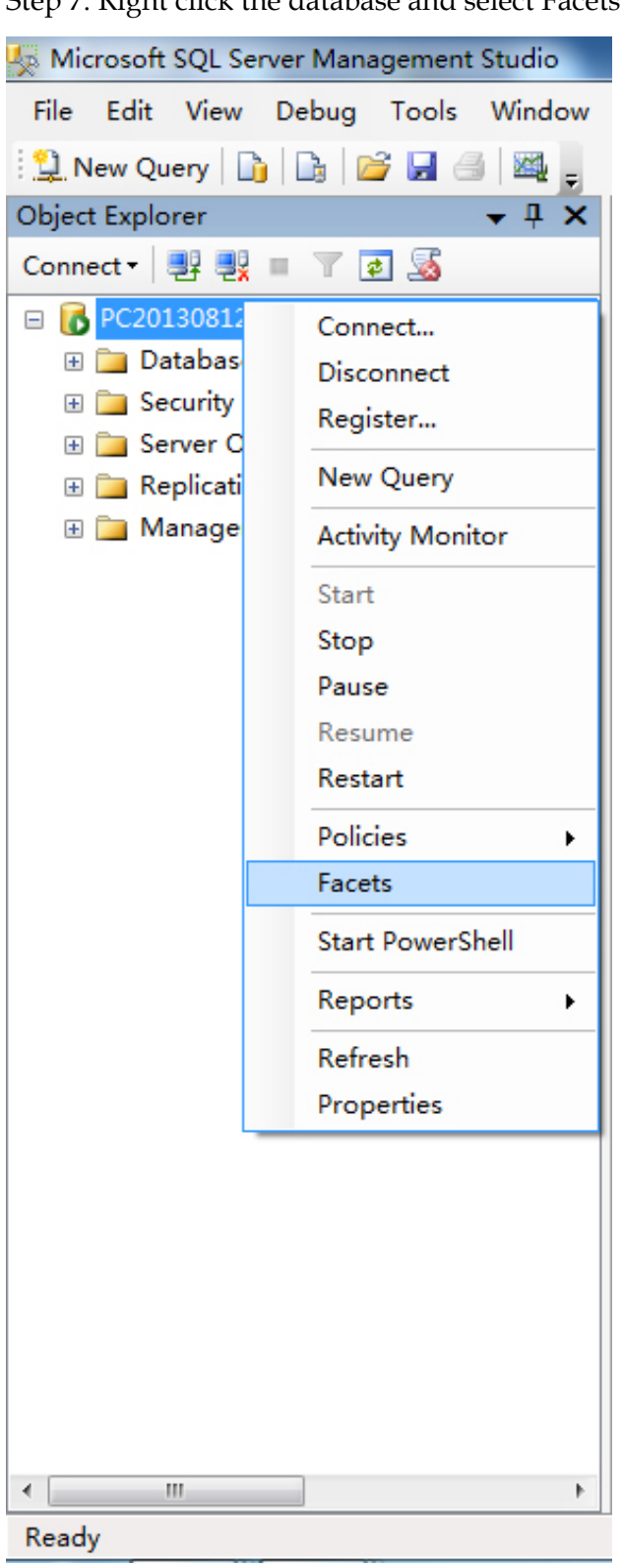

Step 7: Right click the database and select Facets.

| elect a page              | 🖺 Script 👻 📑 Help                                                                                                    |                                                                  |
|---------------------------|----------------------------------------------------------------------------------------------------|------------------------------------------------------------------|
| General                   |                                                                                                    |                                                                  |
|                           | Facet: Server Configuration                                                                                                    | •                                                                |
|                           |                                                                                                    | f the Server recording the configuration settings of the server  |
|                           | Description: Exposes properties of                                                                                                    | i the server regarding the configuration settings of the server. |
|                           |                                                                                                    |                                                                  |
|                           | Facet properties:                                                                                                    |                                                                  |
|                           |                                                                                                    |                                                                  |
|                           |                                                                                                    |                                                                  |
|                           | NestedTriggersEpobled                                                                                                    | True                                                             |
|                           | NetworkPacketSize                                                                                                    | 4096                                                             |
|                           | OleAutomationEnabled                                                                                                    | False                                                            |
|                           | OpenObjects                                                                                                    | 0                                                                |
|                           | OptimizeAdhocWorkloads                                                                                                    | False                                                            |
|                           | PrecomputeRank                                                                                                    | False                                                            |
|                           | PriorityBoost                                                                                                    | False                                                            |
|                           | ProtocolHandlerTimeout                                                                                                    | 60                                                               |
|                           | QueryGovernorCostLimit                                                                                                    | 0                                                                |
|                           | QueryWait                                                                                                    | -1                                                               |
|                           | RecoveryInterval                                                                                                    | 0                                                                |
| onnection                 | RemoteAccessEnabled                                                                                                    | Irue 💽                                                           |
| PC201308121801\SOLEXPR    | Remotel oginTimeout                                                                                                    | 20                                                               |
| ESS                       | inclusion contraction in the second second sec | 20                                                               |
| iew connection properties | RemoteAccessEnabled                                                                                                    |                                                                  |
| ogress                    | Gets the Boolean property value that sp                                                                                                    | pecifies whether the remote access configuration option is       |
| Page Ready                | enabled.                                                                                                    |                                                                  |
| Ready                     |                                                                                                    | Export Current State as Policy                                   |
|                           |                                                                                                    |                                                                  |

Step 8: Set "RemoteAccessEnabled" to "True", and click OK.

Step 9: The SSMS configuration has been completed. Exit and log in using "sa". If successful, the "sa" account will be enabled.

|                         | ZL SEI VEI 2008             |
|-------------------------|-----------------------------|
| Server <u>t</u> ype:    | Database Engine 🗸           |
| <u>S</u> erver name:    | PC201308121801\SQLEXPRESS - |
| <u>A</u> uthentication: | SQL Server Authentication - |
| Login:                  | sa 🗸                        |
| <u>P</u> assword:       | ****                        |
|                         | Remember password           |

Step 10: To configure SSCM: click "SQL Server Services" on the left, and verify if "SQL Server" and "SQL Server Browser" on the right are running.

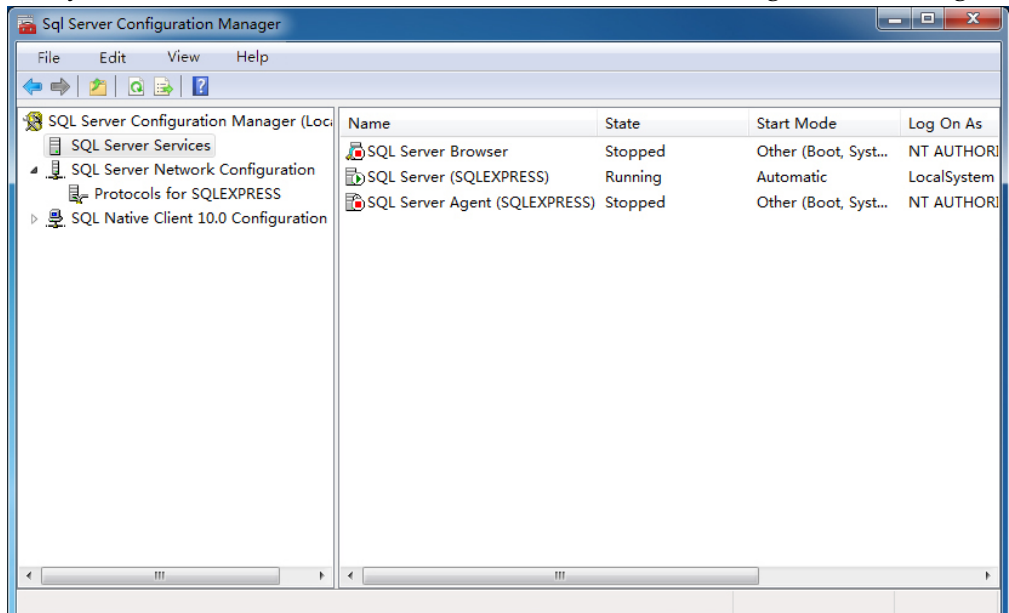

Step 11: TCP/IP is set to Disabled by default. Right click it to change it to Enabled as shown below.

| Sql Server Configuration Manager                                                                                                    | - 11 / M                                        | INCI AND -                                | AREA IN THE | ALC: AND C |  |
|----------------------------------------------------------------------------------------------------|-------------------------------------------------|-------------------------------------------|-------------|------------|--|
| File Edit View Help                                                                                                    |                                                 |                                           |             |            |  |
| <ul> <li>SQL Server Configuration Manager (Loc.</li> <li>SQL Server Services</li> <li>SQL Server Network Configuration</li> <li>Protocols for SQLEXPRESS</li> <li>SQL Native Client 10.0 Configuration</li> </ul> | Protocol Name<br>Shared Memory<br>TCP/IP<br>VIA | Status<br>Enabled<br>Disabled<br>Disabled |             |            |  |
|                                                                                                    |                                                 |                                           |             |            |  |

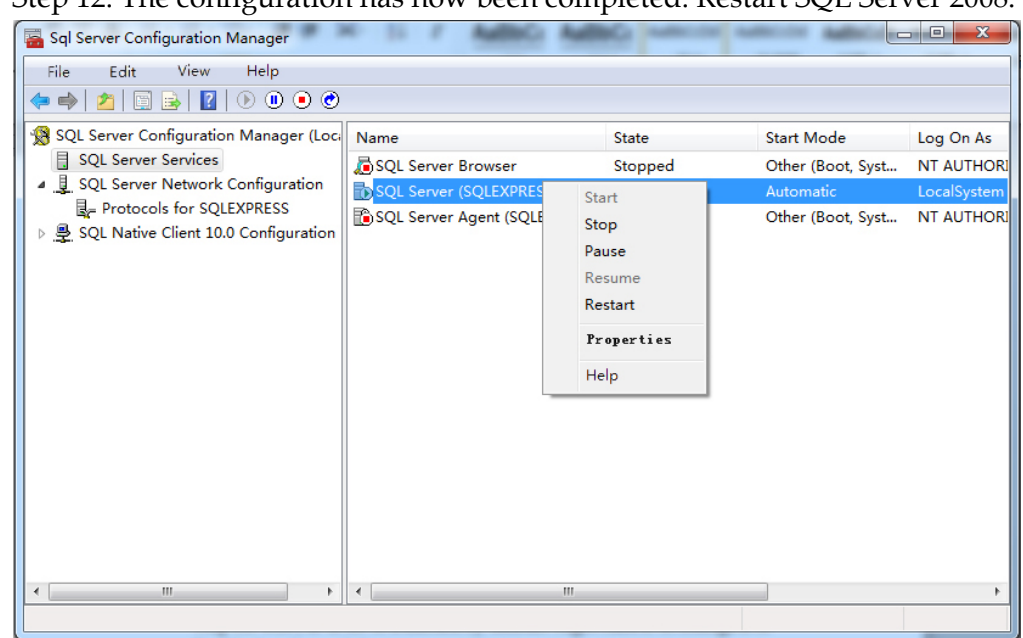

Step 12: The configuration has now been completed. Restart SQL Server 2008.

# **Chapter 3 Operation**

### Overview

This chapter provides information about the operation of the OptoStar II Network Management System (NMS).

### **Qualified Personnel**

Only appropriately qualified and skilled personnel should attempt to install and operate this software. Otherwise, equipment damage may occur.

### In This Chapter

| Topic                 | Page   |
|-----------------------|--------|
| Before You Begin      | 3 - 2  |
| Functions             | 3 - 3  |
| Monitoring Interfaces | 3 - 24 |

### **Before You Begin**

This section introduces the procedures to operate the OptoStar II NMS.

#### **Before You Begin**

- Database server
- Web server
- Polling server

#### Start

- 1. Make sure that the fiber and RF cables of relevant modules of the OptoStar II platform are connected.
- 2. Turn the front panel switch of the OptoStar II power supply module to ON position. The power supply module and other modules will initialize for about 5 seconds, and the ICIM will start loading for about 25 seconds.
- 3. When the device initialization is complete, connect to the Ethernet with the RJ-45 connector on the rear panel of the ICIM. Connect the PC to the Ethernet. The illustration below shows the connection method.

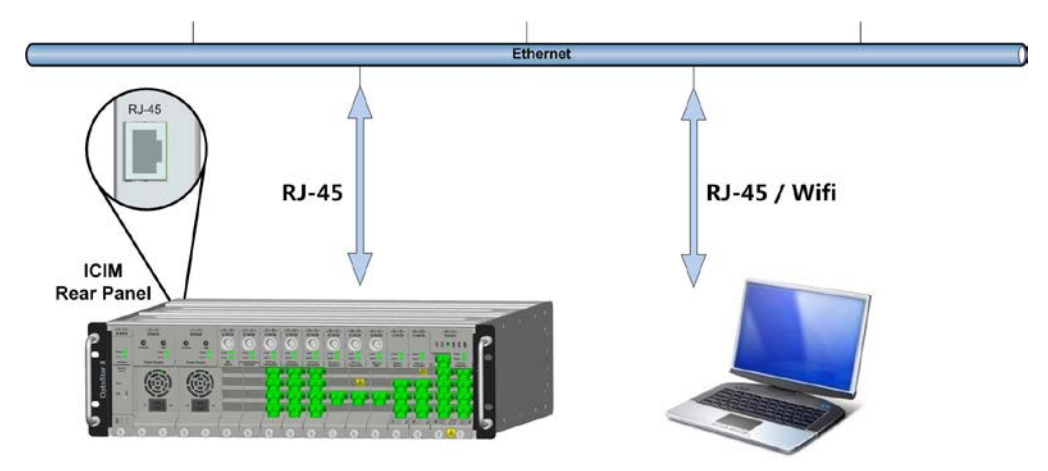

4. Log into the OptoStar II NMS system.

### **Functions**

### System Login

 First enter the address of the OptoStar II NMS in a web browser (Google Chrome is recommended). For example: <u>http://192.168.1.1</u>. The NMS system login screen will display as shown below.

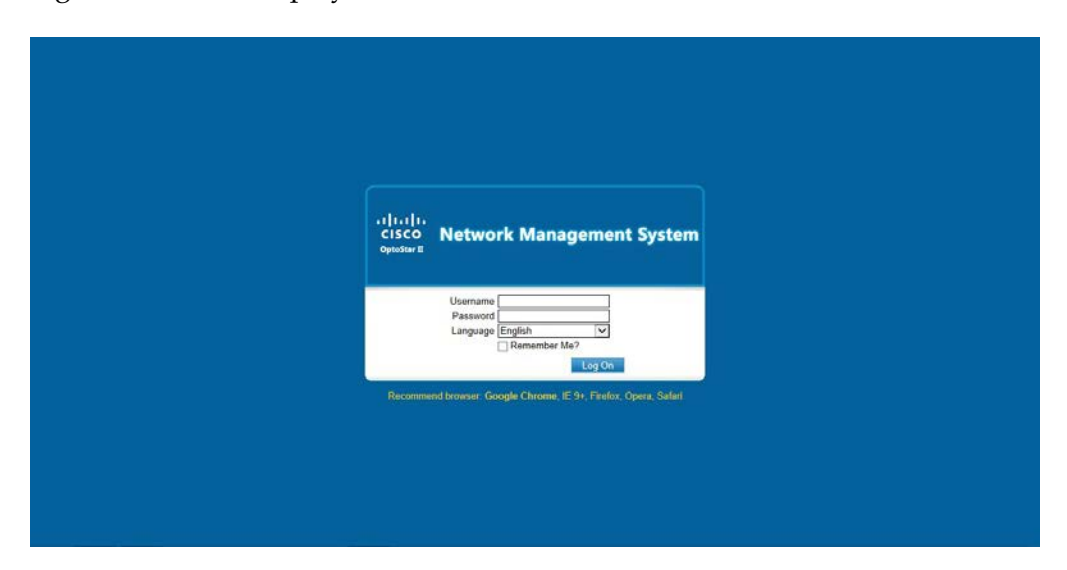

2. Then enter the default username: admin, and the default password: admin. Select language (English or Simplified Chinese) to log in the NMS system.

### System Main Interface

Once the user has successfully logged in, it will display the main interface of the system as shown below.

| admin ■ Log Off<br>CISCO<br>OptoStar II<br>Topology Management ~ Alarm Management ~ Performance ~ Configuration ~ Security Management ~ System Management ~                    |
|----------------------------------------------------------------------------------------------------|
| IIIIIIIIIIIIIIIIIIIIIIIIIIIIIIIIIIII                                                                                                    |
| COPYRIGHT @ 2014 CISCO SYSTEMS, INC. ALL RIGHTS RESERVED.                                                                                                    |
| • The OptoStar II NMS system provides following information:                                                                                                    |
| On top of the screen there are username button ( 📥 admin ), exit button                                                                                                    |
| ( I log Off ), and function buttons such as topology management, alarm                                                                                                    |
| management, performance management, configuration management, security management, and system logs. The user can select each menu to access corresponding management function. |
| II. The user can click the username button ( 📥 admin ) to modify user profile.                                                                                                 |
| <b>Note:</b> When there is alarm, the Alarm Management menu turns to red. The system interface is shown as below.                                                              |
| Continued on next page                                                                                                    |

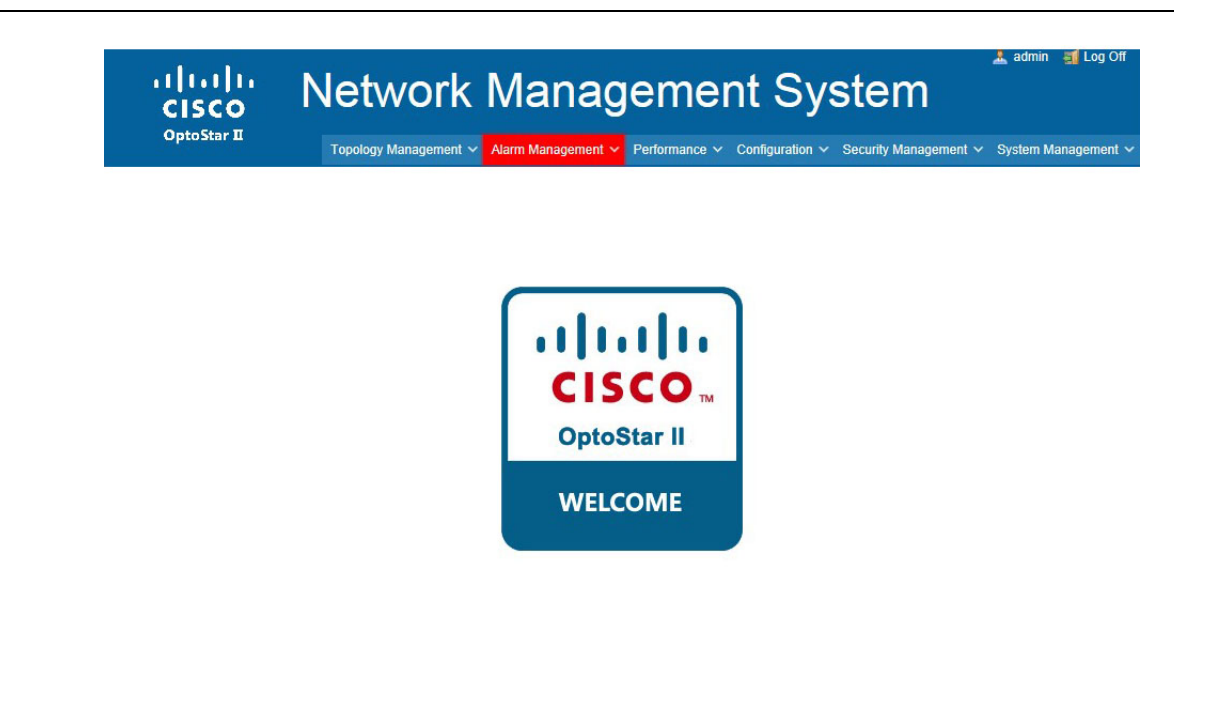

COPYRIGHT @ 2014 CISCO SYSTEMS, INC. ALL RIGHTS RESERVED.

### **Topology Management**

### **Topology Tree**

Topology tree provides centralized monitoring and management functions on one interface, where the node information, statistics, and equipment online status in all the areas can be viewed. See the screenshot below.

| UIIIII<br>CISCO<br>OptoStar II                                                                                                    | admin ≇Log Off<br>Network Management System<br>Topology Management ◇ Alarm Management ◇ Performance ◇ Configuration ◇ Security Management ◇ System Management ◇ |
|----------------------------------------------------------------------------------------------------|----------------------------------------------------------------------------------------------------|
| Image: China       Image: China         Image: Shanghai       Image: China         Image: Shanghai       Image: China         Image: China       Image: China | III<br>CISCO<br>OptoStar II<br>WELCOME                                                                                                    |
|                                                                                                    | COPYRIGHT © 2014 CISCO SYSTEMS, INC. ALL RIGHTS RESERVED.                                                                                                    |

The nodes in topology tree include text nodes ( $\bigcirc$ ) and equipment nodes ( $\stackrel{\text{lin}}{\longrightarrow}$ ). Click text nodes to expand their sub-nodes; and click equipment nodes to display detailed parameters of the equipment on the right. Three icons are used in the tree folder to stand for different equipment online statuses: online ( $\stackrel{\text{lin}}{\longrightarrow}$ ), offline ( $\stackrel{\text{lin}}{\longrightarrow}$ ), and unknown ( $\stackrel{\text{lin}}{\longrightarrow}$ ).

- See operation procedures below:
- 1. To add a folder/equipment: right click any blank area in the topology tree, and the following menu will display:

|   | Property   |   |        |
|---|------------|---|--------|
| Ð | Add        | 4 | Manual |
|   | Remove     |   | Search |
|   | View Alarm |   |        |
| 2 | Refresh    |   |        |

Select Add -> Manually, and the following dialog box will display:

| Add Node                             |                     | × |
|--------------------------------------|---------------------|---|
| Directory<br>Node Type<br>Node Title | Root<br>Text Node V |   |
|                                      |                     |   |
|                                      |                     |   |
|                                      | Save Close          |   |

In the Node Type dropdown list, select the node type to add. The default is Text Node, i.e., folder node.

| See the flux house white white below. |
|---------------------------------------|
|---------------------------------------|

| Add Node               |                       | × |
|------------------------|-----------------------|---|
| Directory<br>Node Type | Root<br>Device Node V |   |
| Node Title             | *                     |   |
| Device IP              | *                     |   |
| Interval               | 1 Minute 🗸            |   |
| Polling                | Enabled               |   |
| Host Server            | <none></none>         |   |
| Location               |                       |   |
| Contact                |                       |   |
| Phone<br>Number        |                       |   |
| Manufacture            |                       |   |
|                        |                       |   |
|                        |                       |   |
|                        |                       |   |
|                        |                       |   |
|                        | Save Close            |   |

The IP address entered into the IP Address field must be compliant with its format criteria. In the Polling Server dropdown list, select one server to perform polling for that IP.

2. To search equipment: right click any blank area in the tree topology folder, and the following menu will display:

|           | Property   |   |        |
|-----------|------------|---|--------|
| Ð         | Add        | • | Manual |
|           | Remove     |   | Search |
|           | View Alarm |   |        |
| 2 Refresh |            |   |        |
| Search Device |     |            |           |
|---------------|-----|------------|-----------|
|               | To  | public Sea | rch       |
| DeviceType    | OID | IpAddress  | Operation |
|               |     |            |           |
|               |     |            |           |
|               |     |            |           |
|               |     |            |           |
|               |     |            |           |
|               |     |            |           |
|               |     |            |           |
|               |     |            |           |

Select Add -> Search, and the following dialog box will display:

Enter the IP address range and SNMP string ("public" as default), and click Search to start searching.

3. To view node property: move cursor to the node you want to view, right click and the following menu will display:

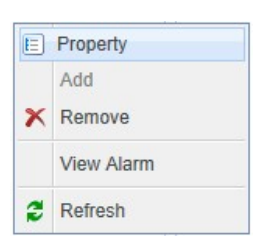

Select Property to display detailed information about that node, as shown below:

| E Node Prope            | rty                                     | × |
|-------------------------|-----------------------------------------|---|
| Node Proper             | ty Snmp Property                        |   |
| Directory<br>Node Title | Shanghai 🚖 <u>Change</u><br>OptoStar II | . |
| Device IP               | 192.168.4.205                           |   |
| Device Type             | OptoStarII                              |   |
| Interval                | 1 Minute V                              |   |
| Polling                 | Enabled                                 |   |
| Host Server             | A157100000329 🗸                         |   |
| Location                |                                         |   |
| Contact                 |                                         |   |
| Phone<br>Number         |                                         |   |
| Manufacture             |                                         |   |
|                         |                                         |   |
|                         | Save Close                              |   |

4. To delete a node: move cursor to the node you want to delete, right click and the following menu will display:

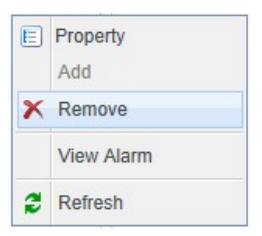

Select Remove to delete that node. If a node folder is selected, then all the sub-folders and equipment nodes in that folder will be deleted.

5. To view the node alarm: move cursor to the node you want to view the node alarm, right click and the following menu will display:

| E | Property   |
|---|------------|
|   | Add        |
| × | Remove     |
|   | View Alarm |
| 2 | Refresh    |

Select View Alarm to display alarm information about that node, as shown below:

| Confirm © Device<br>192.168.5.81<br>192.168.5.81<br>192.168.5.81<br>192.168.5.81<br>192.168.5.81<br>192.168.5.81<br>192.168.5.81<br>192.168.5.81 | DateTime 23/04/2014 16:31:22 23/04/2014 16:31:22 23/04/2014 16:04:35 23/04/2014 16:04:12 23/04/2014 16:04:08 23/04/2014 16:04:08 23/04/2014 16:04:03 23/04/2014 16:04:02 | Content<br>EYDFA Optical Output Power High Resume, Current Value: 22 dBm<br>EYDFA Optical Input Power High Resume, Current Value: 7 dBm<br>EYDFA Optical Input Power High, Current Value: 65 dBm<br>EYDFA Optical Input Power Low Resume, Current Value: -46 dBm<br>EYDFA Optical Input Power Low, Current Value: -64 dBm | Type<br>Warning<br>Warning<br>Warning<br>Warning<br>Warning |  |
|----------------------------------------------------------------------------------------------------|----------------------------------------------------------------------------------------------------|----------------------------------------------------------------------------------------------------|-------------------------------------------------------------|--|
| Device<br>192.168.5.81<br>192.168.5.81<br>192.168.5.81<br>192.168.5.81<br>192.168.5.81<br>192.168.5.81<br>192.168.5.81                           | DateTime<br>23/04/2014 16:31:22<br>23/04/2014 16:04:35<br>23/04/2014 16:04:12<br>23/04/2014 16:04:08<br>23/04/2014 16:04:03<br>23/04/2014 16:04:02                       | Content<br>EYDFA Optical Output Power High Resume, Current Value: 22 dBm<br>EYDFA Optical Input Power High Resume, Current Value: 7 dBm<br>EYDFA Optical Input Power High, Current Value: 65 dBm<br>EYDFA Optical Input Power Low Resume, Current Value: -64 dBm                                                          | Type<br>Warning<br>Warning<br>Warning<br>Warning            |  |
| 192.168.5.81<br>192.168.5.81<br>192.168.5.81<br>192.168.5.81<br>192.168.5.81<br>192.168.5.81<br>192.168.5.81                                     | 23/04/2014 16:31:22<br>23/04/2014 16:04:35<br>23/04/2014 16:04:12<br>23/04/2014 16:04:08<br>23/04/2014 16:04:03<br>23/04/2014 16:04:02                                   | EYDFA Optical Output Power High Resume, Current Value: 22 dBm<br>EYDFA Optical Input Power High Resume, Current Value: 7 dBm<br>EYDFA Optical Input Power High, Current Value: 65 dBm<br>EYDFA Optical Input Power Low Resume, Current Value: -66 dBm<br>EYDFA Optical Input Power Low, Current Value: -64 dBm            | Warning<br>Warning<br>Warning<br>Warning<br>Warning         |  |
| 192.168.5.81<br>192.168.5.81<br>192.168.5.81<br>192.168.5.81<br>192.168.5.81<br>192.168.5.81                                                     | 23/04/2014 16:04:35<br>23/04/2014 16:04:12<br>23/04/2014 16:04:08<br>23/04/2014 16:04:03<br>23/04/2014 16:04:03                                                          | EYDFA Optical Input Power High Resume, Current Value: 7 dBm<br>EYDFA Optical Input Power High, Current Value: 65 dBm<br>EYDFA Optical Input Power Low Resume, Current Value: 46 dBm<br>EYDFA Optical Input Power Low, Current Value: -64 dBm                                                                              | Warning<br>Warning<br>Warning<br>Warning                    |  |
| 192.168.5.81<br>192.168.5.81<br>192.168.5.81<br>192.168.5.81<br>192.168.5.81                                                                     | 23/04/2014 16:04:12<br>23/04/2014 16:04:08<br>23/04/2014 16:04:03<br>23/04/2014 16:04:02                                                                                 | EYDFA Optical Input Power High, Current Value: 65 dBm<br>EYDFA Optical Input Power Low Resume, Current Value: -46 dBm<br>EYDFA Optical Input Power Low, Current Value: -64 dBm                                                                                                    | Warning<br>Warning<br>Warning                               |  |
| 192.168.5.81<br>192.168.5.81<br>192.168.5.81<br>192.168.5.81                                                                                     | 23/04/2014 16:04:08<br>23/04/2014 16:04:03<br>23/04/2014 16:04:02                                                                                                    | EYDFA Optical Input Power Low Resume, Current Value: -46 dBm<br>EYDFA Optical Input Power Low, Current Value: -64 dBm                                                                                                    | Warning<br>Warning                                          |  |
| 192.168.5.81<br>192.168.5.81<br>192.168.5.81                                                                                                    | 23/04/2014 16:04:03<br>23/04/2014 16:04:02                                                                                                    | EYDFA Optical Input Power Low, Current Value: -64 dBm                                                                                                    | Warning                                                     |  |
| 192.168.5.81<br>192.168.5.81                                                                                                    | 23/04/2014 16:04:02                                                                                                    |                                                                                                    |                                                             |  |
| 192.168.5.81                                                                                                    |                                                                                                    | EYDFA Optical Input Power Low Resume, Current Value: -54 dBm                                                                                                    | Warning                                                     |  |
|                                                                                                    | 23/04/2014 16:03:49                                                                                                    | EYDFA Optical Input Power Low, Current Value: -64 dBm                                                                                                    | Warning                                                     |  |
| 192.168.5.81                                                                                                    | 23/04/2014 15:57:29                                                                                                    | EYDFA Optical Input Power Low Resume, Current Value: -54 dBm                                                                                                    | Warning                                                     |  |
| 192.168.5.81                                                                                                    | 23/04/2014 12:13:10                                                                                                    | EYDFA Internal Temperature High Resume, Current Value: 29 °C                                                                                                    | Normal                                                      |  |
| 192.168.5.81                                                                                                    | 23/04/2014 12:11:51                                                                                                    | EYDFA Internal Temperature High, Current Value: 29 °C                                                                                                    | Warning                                                     |  |
|                                                                                                    |                                                                                                    |                                                                                                    |                                                             |  |

6. To refresh the tree folder: right click any blank area in the tree topology folder, and the following menu will display:

| Ð | Add<br>Remove | Þ |
|---|---------------|---|
|   | View Alarm    |   |
| 2 | Refresh       |   |

Select Refresh to refresh the entire tree folder view.

## Alarm Management

#### **Untreated Alarm Management**

The Untreated Alarm screen displays all the alarms received by the polling server. See the illustration below.

| IP |               | Date: From          | To Type ALL V Q Query                                         | Export - |  |
|----|---------------|---------------------|---------------------------------------------------------------|----------|--|
| V  | Confirm 🤤 De  | lete                |                                                               |          |  |
|    | Device        | DateTime            | Content                                                       | Туре     |  |
|    | 192.168.4.131 | 22/05/2014 09:46:18 | test string                                                   | Normal   |  |
| 1  | 192.168.4.131 | 22/05/2014 09:46:15 | test string                                                   | Normal   |  |
|    | 192.168.4.131 | 22/05/2014 09:46:12 | test string                                                   | Normal   |  |
|    | 192.168.5.81  | 23/04/2014 16:31:22 | EYDFA Optical Output Power High Resume, Current Value: 22 dBm | Warning  |  |
|    | 192.168.5.81  | 23/04/2014 16:04:35 | EYDFA Optical Input Power High Resume, Current Value: 7 dBm   | Warning  |  |
|    | 192.168.5.81  | 23/04/2014 16:04:12 | EYDFA Optical Input Power High, Current Value: 65 dBm         | Warning  |  |
|    | 192.168.5.81  | 23/04/2014 16:04:08 | EYDFA Optical Input Power Low Resume, Current Value: -46 dBm  | Warning  |  |
|    | 192.168.5.81  | 23/04/2014 16:04:03 | EYDFA Optical Input Power Low, Current Value: -64 dBm         | Warning  |  |
|    | 192.168.5.81  | 23/04/2014 16:04:02 | EYDFA Optical Input Power Low Resume, Current Value: -54 dBm  | Warning  |  |
|    | 192.168.5.81  | 23/04/2014 16:03:49 | EYDFA Optical Input Power Low, Current Value: -64 dBm         | Warning  |  |
|    | 192.168.5.81  | 23/04/2014 15:57:29 | EYDFA Optical Input Power Low Resume, Current Value: -54 dBm  | Warning  |  |
|    | 127.0.0.1     | 23/04/2014 15:14:13 | Administrator 127.0.0.1                                       | Warning  |  |
|    | 192.168.5.81  | 23/04/2014 12:13:10 | EYDFA Internal Temperature High Resume, Current Value: 29 °C  | Normal   |  |
| ٦  | 192.168.5.81  | 23/04/2014 12:11:51 | EYDFA Internal Temperature High, Current Value: 29 °C         | Warning  |  |

- See operation procedures below:
- 1. To confirm an alarm: the administrator can select one or more alarm items

and click the confirm button ( Confirm ) to confirm and remove the alarm from the Pending Alarm list.

- To delete an alarm: select one or more alarm items and click the delete button (<sup>ODelete</sup>).
- 3. To query an alarm: fill in all the query condition fields, such as IP Address, Date, and Alarm Type, and click Query.
- 4. Paging: in the toolbar at the bottom of the page, you can go to the previous/next page, and set up the number of alarms to be displayed.

20 V I Page 1 of 1 V V C

Displaying 1 to 14 of 14 items

#### History Alarm Management

History Alarm displays all the alarm items confirmed or deleted from the Pending Alarm list. See the screenshot below.

| Histo | ory Alarm     |                     |                                                                |          |               |                    |             |
|-------|---------------|---------------------|----------------------------------------------------------------|----------|---------------|--------------------|-------------|
| IP [  | (2) G - 2     | Date: From          | To Type ALL V Query                                            | Export - |               |                    |             |
| 0     | Delete        |                     |                                                                |          |               |                    |             |
|       | Device        | DateTime            | Content                                                        | Туре     | Confirm State | Confirm User       |             |
|       | 192.168.4.131 | 22/05/2014 09:46:18 | test string                                                    | Normal   | Confirmed     | admin              |             |
|       | 192.168.4.131 | 22/05/2014 09:46:15 | test string                                                    | Normal   | Confirmed     | admin              |             |
|       | 192.168.4.131 | 22/05/2014 09:46:12 | test string                                                    | Normal   | Confirmed     | admin              |             |
|       | 192.168.5.81  | 23/04/2014 16:31:40 | EYDFA Optical Input Power Low, Current Value: -6.5 dBm         | Warning  | Confirmed     | admin              |             |
|       | 192.168.5.81  | 23/04/2014 16:31:22 | EYDFA Optical Output Power High Resume, Current Value: 22 dBm  | Warning  | Confirmed     | admin              |             |
|       | 192.168.5.81  | 23/04/2014 16:30:48 | EYDFA Optical Output Power High, Current Value: 22 dBm         | Warning  | Confirmed     | admin              |             |
|       | 192.168.5.81  | 23/04/2014 16:25:26 | EYDFA Optical Output Power High Resume, Current Value: 220 dBm | Warning  | Confirmed     | admin              |             |
|       | 192.168.5.81  | 23/04/2014 16:18:49 | EYDFA Optical Input Power Low Resume, Current Value: 6 dBm     | Warning  | Confirmed     | admin              |             |
|       | 192.168.5.81  | 23/04/2014 16:04:35 | EYDFA Optical Input Power High Resume, Current Value: 7 dBm    | Warning  | Confirmed     | admin              |             |
|       | 192.168.5.81  | 23/04/2014 16:04:12 | EYDFA Optical Input Power High, Current Value: 65 dBm          | Warning  | Confirmed     | admin              |             |
|       | 192.168.5.81  | 23/04/2014 16:04:08 | EYDFA Optical Input Power Low Resume, Current Value: -46 dBm   | Warning  | Confirmed     | admin              |             |
|       | 192.168.5.81  | 23/04/2014 16:04:03 | EYDFA Optical Input Power Low, Current Value: -64 dBm          | Warning  | Confirmed     | admin              |             |
|       | 192.168.5.81  | 23/04/2014 16:04:02 | EYDFA Optical Input Power Low Resume, Current Value: -54 dBm   | Warning  | Confirmed     | admin              |             |
|       | 192.168.5.81  | 23/04/2014 16:03:49 | EYDFA Optical Input Power Low, Current Value: -64 dBm          | Warning  | Confirmed     | admin              |             |
|       | 192.168.5.81  | 23/04/2014 15:57:29 | EYDFA Optical Input Power Low Resume, Current Value: -54 dBm   | Warning  | Confirmed     | admin              |             |
|       | 192.168.5.81  | 23/04/2014 15:16:01 | EYDFA Internal Temperature High Resume, Current Value: 28 °C   | Normal   | Confirmed     | admin              |             |
|       | 127.0.0.1     | 23/04/2014 15:14:13 | Administrator 127.0.0.1                                        | Warning  | Confirmed     | admin              |             |
|       | 192.168.5.81  | 23/04/2014 12:13:10 | EYDFA Internal Temperature High Resume, Current Value: 29 °C   | Normal   | Confirmed     | admin              |             |
|       | 192.168.5.81  | 23/04/2014 12:11:51 | EYDFA Internal Temperature High, Current Value: 29 °C          | Warning  | Confirmed     | admin              | ~           |
| 20    | - IA A        | Page 1 of 1         | ИО                                                             |          |               | Displaying 1 to 19 | of 19 items |

• See operation procedures below:

See the procedures of Untreated Alarm.

#### Performance Management

Performance Management displays equipment parameters regularly received by the polling server. These parameters can be queried, deleted, or shown in charts. See the screenshot below (taking the power supply module as an example).

| IP               | . Date From    | 1                   | Го   |                    | Serial Number       | S                | lot              |                           |
|------------------|----------------|---------------------|------|--------------------|---------------------|------------------|------------------|---------------------------|
| Table 📈          | Plot           |                     |      |                    |                     |                  |                  |                           |
| Power Supply dat | ta             |                     |      |                    |                     |                  |                  |                           |
| 🔍 🔍 Query 🛛 🖨    | Delete 前 Clear | 🖹 Export 👻          |      |                    |                     |                  |                  |                           |
| Device IP        | Serial Number  | DateTime            | Slot | Output Voltage (V) | Output Current (mA) | Output Power (W) | Temperature (°C) |                           |
| 192.168.5.123    | AOI0000003     | 11/04/2013 12:30:05 | 9    | 24.1               | 1875                | 45               | 39               | ~                         |
| 192.168.5.123    | AOI0000003     | 11/04/2013 12:31:05 | 9    | 24                 | 1458                | 35               | 39               |                           |
| 192.168.5.123    | AOI0000003     | 11/04/2013 12:32:05 | 9    | 24                 | 1458                | 35               | 39               |                           |
| 192.168.5.123    | AOI0000003     | 11/04/2013 12:33:05 | 9    | 24                 | 1458                | 35               | 39               |                           |
| 192.168.5.123    | AOI0000003     | 11/04/2013 12:34:05 | 9    | 24                 | 1541                | 37               | 39               |                           |
| 192.168.5.123    | AOI0000003     | 11/04/2013 12:35:05 | 9    | 24                 | 1916                | 46               | 39               |                           |
| 192.168.5.123    | AOI0000003     | 11/04/2013 12:36:05 | 9    | 24                 | 1458                | 35               | 39               |                           |
| 192.168.5.123    | AOI0000003     | 11/04/2013 12:37:05 | 9    | 24                 | 1458                | 35               | 39               |                           |
| 192.168.5.123    | AOI0000003     | 11/04/2013 12:38:05 | 9    | 24                 | 1458                | 35               | 39               |                           |
| 192.168.5.123    | AOI0000003     | 11/04/2013 12:39:05 | 9    | 24                 | 1541                | 37               | 39               |                           |
| 192.168.5.123    | AOI0000003     | 11/04/2013 12:40:05 | 9    | 24                 | 1666                | 40               | 39               |                           |
| 192.168.5.123    | AOI0000003     | 11/04/2013 12:41:05 | 9    | 24                 | 1541                | 37               | 39               |                           |
| 192.168.5.123    | AOI0000003     | 11/04/2013 12:42:05 | 9    | 24                 | 1916                | 46               | 39               |                           |
| 192.168.5.123    | AOI0000003     | 11/04/2013 12:43:05 | 9    | 24                 | 1541                | 37               | 39               |                           |
| 192.168.5.123    | AOI0000003     | 11/04/2013 12:44:05 | 9    | 24                 | 1625                | 39               | 39               |                           |
| 192.168.5.123    | AOI0000003     | 11/04/2013 12:45:05 | 9    | 24                 | 1916                | 46               | 39               |                           |
| 192.168.5.123    | AOI0000003     | 11/04/2013 12:46:05 | 9    | 24                 | 1666                | 40               | 39               | ~                         |
|                  | Page 1 of 324  | 4 <b>F</b> H O      |      |                    |                     |                  | Display          | ing 1 to 20 of 6464 items |

- See operation procedures below:
- To query data: enter the query conditions, such as IP Address, Date, S/N, and Slot ID, and click the query button ( Query ) to display the results.
- 2. To delete data: Select the data item to delete, and click the delete button

( Delete ) to delete it.

- 3. To empty data: this operation will empty all the data please use with caution.
- 4. To show in charts: Enter the mandatory query condition (the dates), and optional conditions such as IP Address, S/N, and Slot ID, check the

parameters to display, and click the Query button ( Query ) for results.

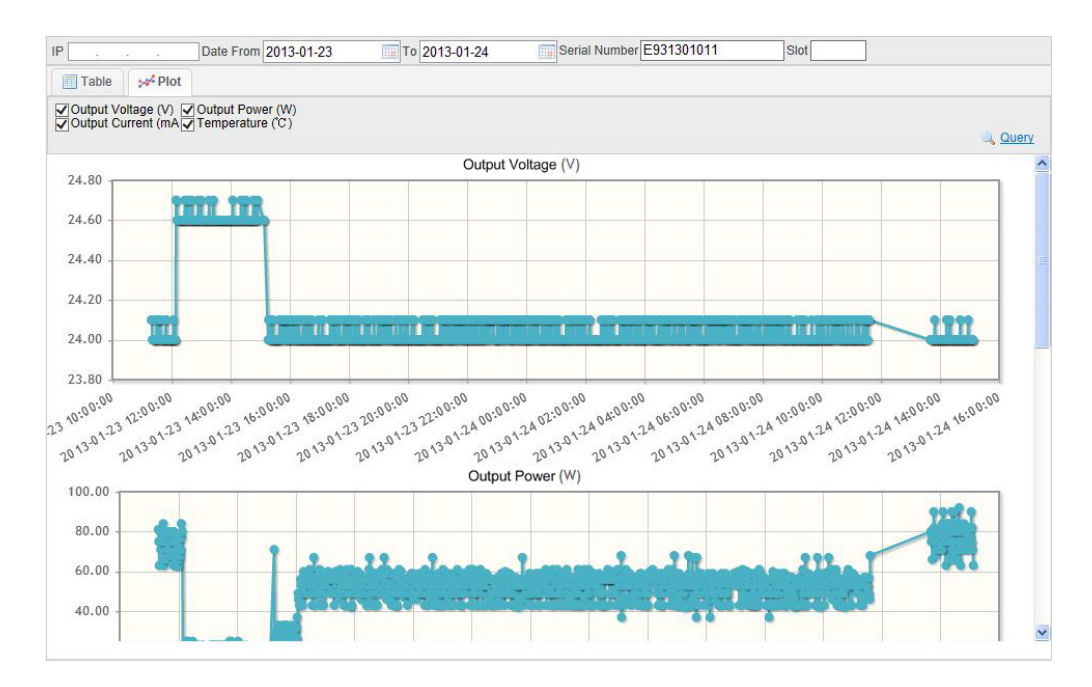

Continued on next page

OL-29665-03

### **Configuration Management**

#### **Device Name Configuration**

The system provides default device names. This function can be used to rename the device. See the screenshot below.

| Find 🔍                                                                                                    | English Name              | ICIM |      |
|----------------------------------------------------------------------------------------------------|---------------------------|------|------|
| CoptoStarll     OptoStarll     OptoStarll     Optical Amplifier     CIM     Forward Receiver     Statumer and the second second se | Chinese (Simplified) Name |      |      |
|                                                                                                    |                           |      | Save |

- See operation procedures below:
- 1. Select the device to rename on the left, enter the new name in the text box on the right, and click the Save button on the lower right corner to save the change.

#### **Alarm Level Definition**

The system provides six default alarm levels, including Normal, Warning, Minor, Major, Critical and Undefined. The user can set up the level as required. See the screenshot below.

| ind 🔍                                     | Device Alarm Level Definition        |                             |
|-------------------------------------------|--------------------------------------|-----------------------------|
| a 🔄 OptoStarll                            | Description                          | Alarm Type                  |
| Optical Amplifier                         | Power Supply status is normal        | Normal 🗸                    |
| E Forward Receiver                        | Power Supply output DC voltage Low   | Critical 🗸                  |
| E 1310 nm Transmitter                     | Power Supply output DC voltage High  | Critical                    |
| E Optical Switch                          | Power Supply FAN fault               | Warning 🗸                   |
| Power Supply     Forward Driver Amplifier | Power Supply module temperature high | Major                       |
|                                           | Power Supply power OFF               | Normal V                    |
| = 1550nm DMT                              | Power Supply power ON                | Normal V                    |
|                                           |                                      |                             |
|                                           | 20 V H 4 Page 1 of 1 1 H C           | Displaying 1 to 7 of 7 iten |

#### Host Server Management

Host server management displays statuses for all the servers, including Identity, Name, Status, Trap Receive, Email Alert, and Trap IP Filter List. See the illustration below.

| Host Server List     |                      |                       |                         |              |                           |
|----------------------|----------------------|-----------------------|-------------------------|--------------|---------------------------|
| 🕨 Enable 🥥 Disa      | able 🏾 🝸 Trap Filter | 🔤 Email Alert Options |                         | Name         | 9                         |
| Identity             | Name                 | Status                | Trap IP Filter List     | Trap Receive | Email Alert               |
| 326f2570-ec65-489c-{ | A157100000329        | Fault                 | 192.168.1.1,192.168.1.2 | Normal       | Stopped                   |
| 65721157-1254-435e   | global-Irzpgsum      | Normal                |                         | Normal       | Stopped                   |
| Od6bddec-95f9-473b-l | r1-n8kw2wahy94q      | Fault                 |                         | Stopped      | Stopped                   |
|                      |                      |                       |                         |              |                           |
|                      | Page 1 of 1 🕨        | N Ø                   |                         | Dis          | playing 1 to 3 of 3 items |

- See operation procedures below:
- 1. To set host status: double click or right click the item to set, and the following window will display:

| E Settings-global-Irzpgsum               |                                             |  |  |  |
|------------------------------------------|---------------------------------------------|--|--|--|
| Host Name<br>Trap Receive<br>Email Alert | global-Irzpgsum ★<br>✓ Enabled<br>□ Enabled |  |  |  |
| Filter List                              | IP Address                                  |  |  |  |
|                                          |                                             |  |  |  |
|                                          |                                             |  |  |  |
|                                          |                                             |  |  |  |
|                                          |                                             |  |  |  |
|                                          |                                             |  |  |  |
|                                          |                                             |  |  |  |
|                                          |                                             |  |  |  |
|                                          |                                             |  |  |  |
|                                          | Save Close                                  |  |  |  |

You may set Host Name, Trap Receive, Email Alert, and Filter List in this window. Enter multiple IP addresses in the Filter List, divided by Enter key.

When the setup is completed, click the Save button to save the change.

- To set alarm on/off: use the " Enable Olisable " button in the toolbar to enable/disable all the server alarms.
- 3. To set alarm filter: use the " **Trap Filter** " button in the toolbar to set filter IP list of all the server alarms. When the setup is completed, the server will no longer receive alarms from the filter IP list.

## Security Management

### User Management

Use the user management function to manage all the users who are using the NMS, including adding, deleting, or changing the users. See the illustration below.

| User List    |                |              |                              |
|--------------|----------------|--------------|------------------------------|
| 🗿 New 🥥 Dele | ete            |              | Username                     |
| Username     | Role           | Description  | State                        |
| admin        | Administrator  | Default User | Normal                       |
| test_user    | TEST_ROLE      |              | Normal                       |
| test123456   | Administrator  |              | Disabled                     |
|              |                |              |                              |
|              |                |              |                              |
|              |                |              |                              |
|              |                |              |                              |
|              |                |              |                              |
|              |                |              |                              |
|              |                |              |                              |
|              |                |              |                              |
|              |                |              |                              |
|              |                |              |                              |
|              |                |              |                              |
|              |                |              |                              |
|              |                |              |                              |
|              |                |              |                              |
|              |                |              |                              |
| 20 🗸 🖂 🕯     | Page 1 of 1    | N Ó          | Displaying 1 to 3 of 3 items |
|              | I ugo I OI I P |              | Displaying 1 to 3 of 3 items |

- See operation procedures below:
- 1. To create a new user: click the New button ( New ) in the toolbar as shown below:

| 📰 Create a ne       | w user          | × |
|---------------------|-----------------|---|
| UserName            |                 | * |
| Password            |                 | * |
| Confirm<br>Password |                 | * |
| Role                | Administrator 🗸 |   |
| State               | Enable          |   |
| Phone               |                 |   |
| Email               |                 |   |
| Description         |                 |   |
|                     |                 |   |
|                     |                 |   |
|                     |                 |   |
|                     |                 |   |
|                     |                 |   |
|                     | Save Close      |   |

The Username, Password, Confirm Password, and Role fields are mandatory.

When the State is disabled, the user cannot use the NMS; when it is enabled, the user can use the NMS.

Click the Save button to save the change.

2. To delete a user: select the user to delete, and click the Delete button

Delete ) in the toolbar to delete it.

The default user "admin" cannot be deleted.

## Functions, Continued

3. To modify user information: double click or right click the user to modify, and a window will display as shown below:

| E Settings          |                 | × |
|---------------------|-----------------|---|
| UserName            | admin           |   |
| Password            | •••••           | × |
| Confirm<br>Password | •••••           | × |
| Role                | Administrator V |   |
| State               | Enable          |   |
| Phone               |                 |   |
| Email               |                 |   |
| Description         | Default User    |   |
|                     |                 |   |
|                     |                 |   |
|                     |                 |   |
|                     |                 |   |
|                     |                 |   |
|                     | Save Close      |   |

When the modification is completed, click the Save button to save the change.

#### **Role Management**

Use the role management function to show and set all the roles. See the illustration below.

| Role List                  |                              |
|----------------------------|------------------------------|
| 📀 New 🤤 Delete             | RoleName 🔍                   |
| RoleName Description       |                              |
| Administrator Default Role |                              |
| TEST_ROLE                  |                              |
|                            |                              |
|                            |                              |
|                            |                              |
|                            |                              |
|                            |                              |
|                            |                              |
|                            |                              |
|                            |                              |
|                            |                              |
|                            |                              |
|                            |                              |
|                            |                              |
|                            |                              |
|                            |                              |
|                            |                              |
|                            |                              |
|                            |                              |
| 20 V H 4 Page 1 of 1 > H O | Displaying 1 to 2 of 2 items |

- See operation procedures below:
- 1. To create a new role: click the New button ( New ) in the toolbar as shown below:

| Name        | Privilege                                                                                                    | Region Privilege                                                                               |  |
|-------------|----------------------------------------------------------------------------------------------------|------------------------------------------------------------------------------------------------|--|
| Description | Administrator     Administrator     Alarm Management     Alarm Management     Allow to view alarm data only     Allow to acadirm/data alarm data | <ul> <li>▲ China</li> <li>▲ Shanghai</li> <li>Ξ OptoStar II</li> <li>Ξ 021585 5 211</li> </ul> |  |
|             | Allow to committerere alarm de                                                                                                    | E 192.168.5.198                                                                                |  |
|             | <ul> <li>Allow to view performance data</li> <li>Allow to delete performance data</li> <li>Allow to setup topology tree</li> </ul>               | E 192.100.4.90                                                                                 |  |
|             | <ul> <li>Allow to setup device indentity narr</li> <li>Allow to setup alarm levels</li> <li>System log Management</li> </ul>                     |                                                                                                |  |
|             | <ul> <li>Allow to view system log data or</li> <li>Allow to delete system log data</li> </ul>                                                    |                                                                                                |  |
|             |                                                                                                    |                                                                                                |  |

Fill in the Role Name and Description fields, and check the Privilege and Region Privilege lists.

In the Region Privilege list, a node without being checked means its users have no permission to access the equipment information in that region; when it is checked, its users can read and set the equipment in that region.

- To delete a role: select the role to delete, and click the Delete ( Delete ) button in the toolbar to delete it. The default role "admin" cannot be deleted.
- 3. To edit a role: double click the role to edit and the following window will display. Click the Save button when the edit is completed.

| E Settings                                           |                                                                                                    |                  | ×     |
|------------------------------------------------------|----------------------------------------------------------------------------------------------------|------------------|-------|
| Name<br>Administrator<br>Description<br>Default Role | Privilege  Administrator  Administrator  Alarm Management  Alarm Value to view alarm data only  Allow to view parformance data  Allow to view performance data  Allow to setup topology tree  Allow to setup device indentity nam  Allow to setup alarm levels  Allow to setup alarm levels  Allow to view system log data or  Allow to delete system log data or  Allow to setup polling hosts | Region Privilege |       |
|                                                      |                                                                                                    | Save             | Close |
|                                                      |                                                                                                    |                  |       |

# System Management

System Log Management

System log management displays the following contents: errors found in the polling server during the polling process, user login information, and user's setup records for the equipment. See the screenshot below.

| Sys | tem Log             |              |                          |             |           |            |                                  |
|-----|---------------------|--------------|--------------------------|-------------|-----------|------------|----------------------------------|
| 6   | Delete Date From    |              | То                       | LogType ALL | 🗸 🔍 Query | 📑 Export 👻 |                                  |
|     | DateTime            | Event Source | Content                  | Туре        |           |            |                                  |
|     | 05/09/2013 15:11:12 | admin        | Login from 192.168.7.202 | System      |           |            |                                  |
|     | 05/09/2013 14:20:46 | admin        | Login from 192.168.7.202 | System      |           |            |                                  |
|     | 05/09/2013 14:19:59 | admin        | Login from 192.168.7.202 | System      |           |            |                                  |
|     | 05/09/2013 13:49:37 | admin        | Login from 192.168.7.202 | System      |           |            |                                  |
|     | 05/09/2013 13:49:36 | admin        | Login from 192.168.7.202 | System      |           |            |                                  |
|     | 05/09/2013 12:06:36 | admin        | Login from ::1           | System      |           |            |                                  |
|     | 03/09/2013 15:41:38 | admin        | Login from ::1           | System      |           |            |                                  |
|     | 03/09/2013 13:48:01 | admin        | Login from 192.168.4.66  | System      |           |            |                                  |
|     | 03/09/2013 08:12:23 | admin        | Login from 192.168.4.66  | System      |           |            |                                  |
|     | 02/09/2013 16:47:37 | admin        | Login from 192.168.4.66  | System      |           |            |                                  |
|     | 02/09/2013 16:33:49 | admin        | Login from 192.168.4.66  | System      |           |            |                                  |
|     | 02/09/2013 14:12:33 | admin        | Login from 192.168.4.95  | System      |           |            |                                  |
|     | 02/09/2013 14:10:15 | admin        | Login from 192.168.4.66  | System      |           |            |                                  |
|     | 02/09/2013 13:34:47 | admin        | Login from 192.168.4.66  | System      |           |            |                                  |
|     | 02/09/2013 13:28:15 | test_user    | Login from 192.168.4.66  | System      |           |            |                                  |
|     | 02/09/2013 13:27:48 | admin        | Login from 192.168.4.66  | System      |           |            |                                  |
|     | 02/09/2013 13:25:28 | admin        | Login from 192.168.4.66  | System      |           |            |                                  |
|     | 02/09/2013 13:15:58 | admin        | Login from 192.168.4.66  | System      |           |            |                                  |
|     | 02/09/2013 12:24:10 | admin        | Login from 192.168.4.66  | System      |           |            |                                  |
|     | 02/09/2013 11:26:37 | admin        | Login from 192.168.4.66  | System      |           |            |                                  |
| 20  | V II I Page         | 1 of 4581 🕨  | Ю                        |             |           |            | Displaying 1 to 20 of 91602 item |

- See operation procedures below:
- 1. To delete a log: select the log to delete, and click the Delete ( Delete ) button in the toolbar to delete it.
- 2. Log query: enter query conditions: Date and Log Type, and click the Query button.

### **Optical Platform**

The default startup interface:

| Alarm List Installation Info  Confirm Content Type  Device DateTime Content Type | CISCO<br>CISCO<br>Anne Cisco<br>Anne Cisco | e of other                           | Liter<br>Liter<br>Liter | Larry Cisco | Lawr<br>Lawr<br>Lawr<br>Travesther | Listo  | Liter | Auerone<br>Receivers<br>Constructions | Liston | Aunova and a second and a second and a secon | All isolations | Aunova and a second and a second and a secon | rilialia<br>CISCO<br>Perer<br>Porwed<br>Receiver | CISCO<br>CISCO<br>Perer<br>Aumor<br>Forward<br>Receiver |  |
|----------------------------------------------------------------------------------|----------------------------------------------------------------------------------------------------|--------------------------------------|----------------------------------------------------------------------------------------------------|-------------|------------------------------------|--------|-------|---------------------------------------|--------|----------------------------------------------------------------------------------------------------|----------------|----------------------------------------------------------------------------------------------------|--------------------------------------------------|---------------------------------------------------------|--|
|                                                                                  | Alarm                                                                                                    | List Install<br>onfirm 🤤 Del<br>vice | Dai                                                                                                    | leTime      | C                                  | ontent | Туре  | 3                                     |        |                                                                                                    |                |                                                                                                    |                                                  |                                                         |  |

- The upper part of the interface shows current online statuses of the equipment;
- The lower part of the interface shows alarm information and installation information of the current equipment;
- The lower part of the interface also shows parameters of each module in corresponding slot.

# Intelligent Communications Interface Module (ICIM)

### **Basic Parameter**

Click to select the OptoStar II intelligent communications interface module in the interface which shows all the local modules. The parameter interface of the intelligent communications interface module will display as illustrated below.

| CITITIT<br>CISCO<br>Anno<br>Anno<br>Anno<br>Anno<br>Anno<br>Anno<br>Anno<br>Ann | elisto<br>Porto<br>Porto<br>P | e o or        |    | All I i i i i i i i i i i i i i i i i i i | Aarn<br>Receivers<br>Receivers<br>Receivers | rtin<br>Cis<br>Power<br>Meren<br>Record |                     |  |  | Lawr<br>Lawr<br>Lawr<br>Transmitter | List Cisco | Ilititi<br>CISCO<br>Pere<br>Pere<br>Reseiver | Torward<br>Receiver | Free Booler | IIIIIIII |
|---------------------------------------------------------------------------------|----------------------------------------------------------------------------------------------------|---------------|----|-------------------------------------------|---------------------------------------------|-----------------------------------------|---------------------|--|--|-------------------------------------|------------|----------------------------------------------|---------------------|-------------|----------|
| ICIM o                                                                          | on 192.168.4.2                                                                                                    | 205           |    |                                           |                                             |                                         |                     |  |  |                                     |            |                                              |                     |             |          |
| Module                                                                          | e Information                                                                                                    |               |    |                                           |                                             |                                         | FAN                 |  |  |                                     |            |                                              |                     |             |          |
|                                                                                 | S                                                                                                    | erial Number: | AC | 017120                                    | 004                                         |                                         | Fan1 Status:        |  |  |                                     | tatus:     | Normal                                       |                     |             |          |
|                                                                                 | Firm                                                                                                    | ware Version: |    | ٧                                         | /2.0                                        |                                         |                     |  |  |                                     | Fan2 S     | tatus:                                       |                     |             | Normal   |
|                                                                                 |                                                                                                    | Temperature:  |    |                                           | 36                                          | °C                                      | Fan3 Status: Normal |  |  |                                     |            |                                              |                     |             |          |
| RESET                                                                           |                                                                                                    |               |    |                                           |                                             |                                         | Fan4 Status: N      |  |  |                                     |            |                                              | Normal              |             |          |
|                                                                                 |                                                                                                    |               |    | COLTI                                     | NC                                          |                                         | Fan5 Status: Norma  |  |  |                                     |            |                                              | Normal              |             |          |
|                                                                                 | JOWINONICATIO                                                                                                    | MINIERROFT    |    | ESETTI                                    | NG.                                         |                                         | Fan6 Status: Norma  |  |  |                                     |            |                                              | Normal              |             |          |
|                                                                                 |                                                                                                    | RESET         |    |                                           |                                             |                                         | Fan7 Status: Normal |  |  |                                     |            |                                              |                     |             |          |
|                                                                                 |                                                                                                    |               |    |                                           |                                             |                                         |                     |  |  |                                     | Fan8 S     | tatus:                                       |                     |             | Normal   |
|                                                                                 |                                                                                                    |               |    |                                           |                                             |                                         |                     |  |  |                                     |            |                                              |                     |             |          |

# Monitoring Interfaces, Continued

The table below lists the basic parameters of the OptoStar II intelligent communications interface module.

| Basic Parameter          | Description                                        |  |  |  |  |
|--------------------------|----------------------------------------------------|--|--|--|--|
| Module Basic Information |                                                    |  |  |  |  |
| Module Node Location     | Shows the node IP where the modules are located    |  |  |  |  |
| S/N                      | Shows module serial number                         |  |  |  |  |
| Module Firmware Version  | Shows firmware version                             |  |  |  |  |
| Module Temperature       | Shows the current module temperature (°C)          |  |  |  |  |
| Fan Status               |                                                    |  |  |  |  |
| 8 Chassis Fans Statuses  | Shows if the statuses of 8 chassis fans are normal |  |  |  |  |
| Module Factory Reset     |                                                    |  |  |  |  |
| Reset Key                | Factory reset                                      |  |  |  |  |

### Power Supply Module

### **Basic Parameter**

Click to select the OptoStar II power supply module in the interface which shows all the local modules. The parameter setting interface of the power supply module will display as illustrated below.

| Litititi<br>CISCO<br>Press<br>Anne<br>Malay<br>Malay<br>Mala | ritation<br>CISCO<br>Porton<br>Porton<br>P | vitation<br>Power Supply<br>Compared to the second second seco | y Res        |       |         |    | II. CISCO<br>CISCO<br>Law<br>Jack and<br>Jack and Jack and<br>Jack and Jack and J |  |   | Lever    | Alter Provide Provide | Alter Becalver |       |   |
|----------------------------------------------------------------------------------------------------|----------------------------------------------------------------------------------------------------|----------------------------------------------------------------------------------------------------|--------------|-------|---------|----|----------------------------------------------------------------------------------------------------|--|---|----------|----------------------------------------------------------------------------------------------------|----------------|-------|---|
| Bower                                                                                                    |                                                                                                    | 92 168 5                                                                                                    | 9   (<br>192 | 9   ( | 9 0     |    | •                                                                                                    |  | • | •        | •                                                                                                    | 0              | •     | Θ |
| Module                                                                                                    | e Information                                                                                                    | 32.100.3.                                                                                                    | 192          |       |         |    |                                                                                                    |  |   |          |                                                                                                    |                |       |   |
|                                                                                                    | 9                                                                                                    | erial Numb                                                                                                    | er:          | 0123  | 8456789 |    | Output Voltage:                                                                                                    |  |   |          | ige:                                                                                                    |                | 1 V   |   |
|                                                                                                    |                                                                                                    | Slot                                                                                                    | ID:          |       | 2       |    | Output Current:                                                                                                    |  |   | ent:     | 1869                                                                                                    |                | 9 mA  |   |
|                                                                                                    | Firm                                                                                                    | ware Versio                                                                                                    | on:          |       | V2.0    |    | Output Power:                                                                                                    |  |   |          | ver:                                                                                                    |                | 5 W   |   |
|                                                                                                    |                                                                                                    | Temperatu                                                                                                    | ire:         |       | 45      | °C |                                                                                                    |  |   | FAN Stat | tus:                                                                                                    |                | Norma | d |
|                                                                                                    |                                                                                                    |                                                                                                    |              |       |         |    |                                                                                                    |  |   |          |                                                                                                    |                |       |   |

# Monitoring Interfaces, Continued

The table below lists the basic parameters of the OptoStar II power supply module.

| Basic Parameter          | Description                                     |
|--------------------------|-------------------------------------------------|
| Module Basic Information |                                                 |
| Module Node Location     | Shows the node IP where the modules are located |
| S/N                      | Shows module serial number                      |
| Slot ID                  | Shows the slot ID the module is placed          |
| Module Firmware Version  | Shows firmware version                          |
| Module Temperature       | Shows the current module temperature (°C)       |
| Output Voltage           | Shows module output voltage (V)                 |
| Output Current           | Shows module output current (mA)                |
| Output Power             | Shows module output power (W)                   |
| Fan Status               | Shows if the power supply fan status is normal  |

#### 1310 nm Forward Transmitter Module

### **Basic Parameter**

Click to select the OptoStar II 1310 nm forward transmitter module in the interface which shows all the local modules. The parameter setting interface of the 1310 nm forward transmitter module will display as illustrated below.

| -t[[1:1]].<br>CISCO | HILLIN<br>CISCO<br>Prance<br>Power Supply<br>Cisco<br>Cisco<br>Cis | Power St<br>Power St<br>Owner St    |            | LILIE  | Autor Cisco | Prese<br>Prese<br>Prese |         | Law Control Control Co | Interest of the second second | Lever Constant of the second second s | Later<br>J310 om<br>Transverter | Prese<br>Prese<br>Parsend<br>Receiver | Prest | Pore Press | Iliiii<br>Cisco<br>Perre<br>Arres<br>Recever |
|---------------------|----------------------------------------------------------------------------------------------------|-------------------------------------|------------|--------|-------------|----------------------------------------------------------------------------------------------------|---------|----------------------------------------------------------------------------------------------------|----------------------------------------------------------------------------------------------------|----------------------------------------------------------------------------------------------------|---------------------------------|---------------------------------------|-------|------------|----------------------------------------------|
| ۲                   | 00                                                                                                    | ٠                                   | ٠          | ۲      | ٠           | ٠                                                                                                    | •       | ۲                                                                                                    | ۲                                                                                                    | ٠                                                                                                    | ٠                               | ۲                                     | ۲     | •          | •                                            |
| 1310n               | m Transmitte                                                                                                    | r on 19                             | 2.168      | .5.192 |             |                                                                                                    |         |                                                                                                    |                                                                                                    |                                                                                                    |                                 |                                       |       |            |                                              |
| Module              | Information                                                                                                    |                                     |            |        |             | 1                                                                                                    | nput RF |                                                                                                    |                                                                                                    |                                                                                                    |                                 |                                       |       |            |                                              |
|                     | Serial N                                                                                                    | umber:                              | 1          | 011712 | 0009        |                                                                                                    |         |                                                                                                    | Input F                                                                                                    | RF Level:                                                                                                    |                                 |                                       | 11.2  | dBmV       |                                              |
|                     | :                                                                                                    | Slot ID:                            |            |        | 13          |                                                                                                    |         | Ga                                                                                                    | in Contr                                                                                                    | ol Mode:                                                                                                    | AG                              | С                                     | -     |            | Save                                         |
|                     | Firmware V                                                                                                    | ersion:                             |            |        | V2.0        |                                                                                                    |         | Inp                                                                                                    | ut RF At                                                                                                    | tenuator:                                                                                                    |                                 |                                       | 0     | dB         | Save                                         |
|                     | Tempe                                                                                                    | erature:                            |            |        | 37.3        | °C                                                                                                    |         |                                                                                                    |                                                                                                    |                                                                                                    |                                 |                                       |       |            |                                              |
| Laser               |                                                                                                    |                                     |            |        |             |                                                                                                    |         |                                                                                                    |                                                                                                    |                                                                                                    |                                 |                                       |       |            |                                              |
|                     | La                                                                                                    | er Type:                            | 1.1        | D      | FB-13       |                                                                                                    |         | Las                                                                                                    | er Outpu                                                                                                    | ut Power:                                                                                                    |                                 |                                       | 13.1  | dBm        |                                              |
|                     | Laser Temp                                                                                                    | erature:                            | 1          |        | 27.6        | °C                                                                                                    |         | La                                                                                                    | ser Bias                                                                                                    | Current                                                                                                    | 1                               |                                       | 67    | mA         |                                              |
|                     | Laser Way                                                                                                    | Laser Wavelength: 1310 nm Laser TEC |            |        |             | Current                                                                                                    |         |                                                                                                    | -133                                                                                                    | mA                                                                                                    |                                 |                                       |       |            |                                              |
|                     |                                                                                                    |                                     |            |        |             |                                                                                                    |         | Lase                                                                                                    | er On/Of                                                                                                    | f Control                                                                                                    | ON                              |                                       | ~     |            | Save                                         |
| Comme               | nt                                                                                                    |                                     |            |        |             |                                                                                                    |         |                                                                                                    |                                                                                                    |                                                                                                    |                                 |                                       |       |            |                                              |
| Comme               | nt 1: Type Co                                                                                                    | omment <sup>*</sup>                 | Text H     | ere    |             |                                                                                                    |         |                                                                                                    |                                                                                                    |                                                                                                    |                                 |                                       |       |            | Save                                         |
|                     | The second                                                                                                    |                                     | - serie II |        |             |                                                                                                    |         |                                                                                                    |                                                                                                    |                                                                                                    |                                 |                                       |       |            | Carto                                        |

# Monitoring Interfaces, Continued

The table below lists the basic parameters of the OptoStar II 1310 nm forward transmitter module.

| Basic Parameter             | Description                                     |
|-----------------------------|-------------------------------------------------|
| Module Basic Information    |                                                 |
| Module Node Location        | Shows the node IP where the modules are located |
| S/N                         | Shows module serial number                      |
| Slot ID                     | Shows the slot ID the module is placed          |
| Module Firmware Version     | Shows firmware version                          |
| Module Temperature          | Shows the current module temperature (°C)       |
| <b>RF Input Information</b> |                                                 |
| RF Input Level              | Shows RF input level (dBmV)                     |
| Laser Information           |                                                 |
| Laser Type                  | Shows laser type                                |
| Laser Temperature           | Shows laser temperature (°C)                    |
| Wavelength                  | Shows wavelength (nm)                           |
| Optical Output Power        | Shows optical output power (dBm)                |
| Bias Current                | Shows laser bias current (mA)                   |
| Cooling Current             | Shows cooling current (mA)                      |

#### **Setup Parameters**

The table below lists the setup parameters of the OptoStar II 1310 nm forward transmitter module.

| Setup<br>Parameters            | Description                                                                                                    | Factory Default    |
|--------------------------------|----------------------------------------------------------------------------------------------------|--------------------|
| RF Input Informa               | ation                                                                                                    |                    |
| Gain Control<br>Mode Selection | Shows / sets AGC or MGC gain control mode                                                                                                    | AGC mode           |
| RF Attenuator                  | Shows / sets RF attenuation (dB) (In<br>AGC mode the field is grayed out; In<br>MGC mode the function is available:<br>gain range -5 to +5 dB, with 0.5 dB<br>step) | 0 dB (In AGC mode) |
| Laser Information              | n                                                                                                    |                    |
| Laser Status                   | Shows / sets laser status: ON/OFF                                                                                                    | Laser status: ON   |
| Comment                        |                                                                                                    |                    |
| Comment                        | None                                                                                                    |                    |

#### **Reverse Receiver Module**

#### **Basic Parameter**

Click to select the OptoStar II reverse receiver module in the interface which shows all the local modules. The parameter setting interface of the reverse receiver module will display as illustrated below.

| -t[1:1]:<br>CISCO Pare Carlos Area Carlos Model Model Model Model USB () () () () () () () () () () () () () | Peer Suppr<br>Of Control of Control of Control |                |              | ILIIII<br>CISCO<br>Prove<br>Reverse<br>Reverse<br>Rev | IIIIIIIIIIIIIIIIIIIIIIIIIIIIIIIIIIIIII |            | Lune Transmitter                   |          | Preserver Preserver Preser | Poser |                |
|----------------------------------------------------------------------------------------------------|----------------------------------------------------------------------------------------------------|----------------|--------------|----------------------------------------------------------------------------------------------------|----------------------------------------|------------|------------------------------------|----------|----------------------------------------------------------------------------------------------------|-------|----------------|
| Ð                                                                                                    | •                                                                                                    | •              |              | <b>(</b>                                                                                                    | <b>(</b>                               | •          | ۲                                  | •        | •                                                                                                    | ⊕     | •              |
| Rever                                                                                                    | se Receive                                                                                                    | rs on 192.16   | 8.4.205      |                                                                                                    |                                        |            |                                    |          |                                                                                                    |       |                |
| Module                                                                                                    | Information                                                                                                    |                |              |                                                                                                    | an orananan an<br>Literatura           | Comment    |                                    |          |                                                                                                    |       |                |
|                                                                                                    |                                                                                                    | Serial Number: | AOI          | 171200                                                                                                    | )11                                    | Co         | Comment 1: Type Comment Text Here. |          |                                                                                                    |       |                |
|                                                                                                    |                                                                                                    | Slot ID:       |              |                                                                                                    | 6                                      | Co         | Comment 2:                         |          | Type Comment Text Here.                                                                                                    |       |                |
|                                                                                                    | Fir                                                                                                    | mware Version: |              | V                                                                                                    | 2.0                                    | Co         | mment 3:                           | Type Con | nment Text He                                                                                                    | re.   | Save           |
|                                                                                                    |                                                                                                    | Temperature:   |              |                                                                                                    | 37 °C                                  | Co         | Comment 4: Type Comment Text Here. |          |                                                                                                    |       |                |
| Module                                                                                                    | 1                                                                                                    |                |              |                                                                                                    |                                        | Module 2   |                                    |          |                                                                                                    |       |                |
| Ir                                                                                                    | nput Power:                                                                                                    |                | -7.1         | dBm                                                                                                    |                                        | Inpu       | t Power:                           |          | -6.9                                                                                                    | dBm   | L. S. F. S. S. |
| Ir                                                                                                    | nput Status:                                                                                                    |                | Normal       |                                                                                                    |                                        | Inpu       | t Status:                          |          | Normal                                                                                                    |       |                |
| Gain Co                                                                                                    | ontrol Mode:                                                                                                    | AGC 🗸 -1       | 10 OFF       | dB                                                                                                    | Save                                   | Gain Contr | ol Mode:                           | AGC 🗸    | 0 OFF                                                                                                    | dB    | Save           |
| Module                                                                                                    | 3                                                                                                    |                |              |                                                                                                    |                                        | Module 4   |                                    |          |                                                                                                    |       |                |
| Ir                                                                                                    | nput Power:                                                                                                    |                | -7.1         | dBm                                                                                                    |                                        | Inpu       | t Power:                           |          | -6.9                                                                                                    | dBm   | LANS NO.       |
| Ir                                                                                                    | nput Status:                                                                                                    |                | Normal       |                                                                                                    |                                        | Inpu       | t Status:                          |          | Normal                                                                                                    |       |                |
| Gain Co                                                                                                    | ontrol Mode:                                                                                                    | AGC 🗸          | 0 <b>OFF</b> | dB                                                                                                    | Save                                   | Gain Contr | ol Mode:                           | AGC 🗸    | 0 OFF                                                                                                    | dB    | Save           |
|                                                                                                    |                                                                                                    |                |              |                                                                                                    |                                        |            |                                    |          |                                                                                                    |       |                |

# Monitoring Interfaces, Continued

The table below lists the basic parameters of the OptoStar II reverse receiver module.

| Basic Parameter            | Description                                     |
|----------------------------|-------------------------------------------------|
| Module Basic Information   |                                                 |
| Module Node Location       | Shows the node IP where the modules are located |
| S/N                        | Shows module serial number                      |
| Module Firmware Version    | Shows module firmware version                   |
| Slot ID                    | Shows slot ID                                   |
| Module Temperature         | Shows the current module temperature (°C)       |
| Parameters for Each Module |                                                 |
| Optical Input Power        | Shows optical input power (dBm)                 |
| Optical Input Status       | Shows optical input status: Normal/Fault        |

**Setup Parameters** 

The table below lists the setup parameters of the OptoStar II reverse receiver module.

| Setup<br>Parameters  | Description                                                                                                    | Factory Default               |
|----------------------|----------------------------------------------------------------------------------------------------|-------------------------------|
| Parameters for Ea    | ich Module                                                                                                    |                               |
|                      | Shows/sets AGC or MGC gain control mode                                                                                                    | AGC mode for all four modules |
| Gain Control<br>Mode | Shows/sets gain (In AGC mode the field is grayed out; In MGC mode the function is available: gain range -20 to 0 dB, turn-off at -30 dB, with 1 dB step) | 0 dB (In AGC mode)            |
| Comment              |                                                                                                    |                               |
| Comment              | You may add applicable comments as required.                                                                                                    | None                          |

#### Forward Receiver Module

#### **Basic Parameter**

Click to select the OptoStar II forward receiver module in the interface which shows all the local modules. The parameter setting interface of the forward receiver module will display as illustrated below.

| I I I I I I I I I I I I I I I I I I I | e o or        | CISCO<br>Plants<br>Poer Suppy<br>Cisco<br>Cisco | IIIIII | rilitilit<br>CISCO<br>Puer Anno<br>Receivers<br>Receivers<br>Receivers | etilitelite<br>CISCO<br>Pour P<br>Auto<br>Receivers<br>Receivers<br>Receivers<br>Receivers | rilialia<br>Cisco<br>Paure<br>Receiver<br>Receiver<br>Receiver | LEFE CISCO | LANK CISCO | Lever Cisco | International and a second second sec | Liliiilii<br>Cisco<br>Puer P<br>Aan P<br>Forward<br>Receiver | Puere Parent Portand | Puese P | I I I I I I I I I I I I I I I I I I I |
|---------------------------------------|---------------|----------------------------------------------------------------------------------------------------|--------|------------------------------------------------------------------------|--------------------------------------------------------------------------------------------|----------------------------------------------------------------|------------|------------|-------------|----------------------------------------------------------------------------------------------------|--------------------------------------------------------------|----------------------|---------|---------------------------------------|
| ⊕                                     | •             | •                                                                                                    | ۲      | ⊕                                                                      | ۲                                                                                          | •                                                              | •          | ۲          | ۲           | ۲                                                                                                    | ⊕                                                            | •                    | ⊕       | ۲                                     |
| Forwa                                 | rd Receiver o | n 192.168.6.                                                                                                    | 91     |                                                                        |                                                                                            |                                                                |            |            |             |                                                                                                    |                                                              |                      |         |                                       |
| Module                                | Information   |                                                                                                    |        |                                                                        |                                                                                            |                                                                |            |            |             |                                                                                                    |                                                              |                      |         |                                       |
|                                       | S             | Serial Number:                                                                                                    | A      | 0117250                                                                | 052                                                                                        |                                                                |            | Inpu       | t Power:    |                                                                                                    |                                                              | 0.3                  | dBm     |                                       |
|                                       |               | Slot ID:                                                                                                    |        |                                                                        | 15                                                                                         |                                                                |            | Inpu       | t Status:   |                                                                                                    | 1                                                            | Vormal               |         |                                       |
|                                       | Firm          | nware Version:                                                                                                    |        | 1                                                                      | /3.1                                                                                       |                                                                | Ga         | in Contr   | ol Mode:    | AG                                                                                                    | С                                                            | ~                    |         |                                       |
|                                       |               | Temperature:                                                                                                    |        |                                                                        | 36                                                                                         | Ċ                                                              | Outp       | ut RF At   | tenuator:   |                                                                                                    |                                                              | 0<br>OFF             | dB      | Save                                  |
| Comme                                 | nt            |                                                                                                    |        |                                                                        |                                                                                            |                                                                |            |            |             |                                                                                                    |                                                              |                      |         |                                       |
| Comme                                 | nt 1: Type C  | omment Text                                                                                                    | Here.  |                                                                        |                                                                                            |                                                                |            |            |             |                                                                                                    |                                                              |                      |         | Save                                  |
|                                       |               |                                                                                                    |        |                                                                        |                                                                                            |                                                                |            |            |             |                                                                                                    |                                                              |                      |         |                                       |

The table below lists the basic parameters of the OptoStar II forward receiver module.

| Basic Parameter          | Description                                     |
|--------------------------|-------------------------------------------------|
| Module Basic Information |                                                 |
| Module Node Location     | Shows the node IP where the modules are located |
| S/N                      | Shows module serial number                      |
| Module Firmware Version  | Shows firmware version                          |
| Module Temperature       | Shows the current module temperature (°C)       |
| Optical Input Power      | Shows optical input power (dBmV)                |
| Optical Input Status     | Shows optical input status: Normal/Fault        |

#### **Setup Parameters**

The table below lists the setup parameters of the OptoStar II forward receiver module.

| Setup<br>Parameters                                  | Description                                                                                                    | Factory Default    |
|------------------------------------------------------|----------------------------------------------------------------------------------------------------|--------------------|
| <b>RF Output Inform</b>                              | nation                                                                                                    |                    |
| Gain Control<br>Mode Selection                       | Shows / sets AGC or MGC gain control mode                                                                                                    | AGC mode           |
| RF Attenuator                                        | Shows / sets RF attenuation (dB) (In<br>AGC mode the field is grayed out; In<br>MGC mode the function is available:<br>gain range -20 to 0 dB, turn-off at -30<br>dB, with 1 dB step) | 0 dB (In AGC mode) |
| Comment                                              |                                                                                                    |                    |
| Comment You may add applicable comments as required. |                                                                                                    | None               |

# 1550 nm DWDM Forward Direct Modulation Transmitter Module

**Basic Parameter** 

Click to select the OptoStar II 1550 nm DWDM forward direct modulation transmitter module in the interface which shows all the local modules. The parameter setting interface of the 1550 nm DWDM forward direct modulation transmitter module will display as illustrated below.

| <pre>shoth:<br/>csco<br/>csco<br/>csco<br/>csco<br/>csco<br/>csco<br/>csco<br/>csc</pre> | empty efforts of efforts of effor | empt | y empty  | empty | empty     | empty    | empty | empty |      |      | empty |
|------------------------------------------------------------------------------------------|----------------------------------------------------------------------------------------------------|------|----------|-------|-----------|----------|-------|-------|------|------|-------|
| Module Information                                                                       |                                                                                                    |      | Input RF |       |           |          |       |       |      |      |       |
| Serial Number:                                                                           | A0I17200005                                                                                                    | -    | input Ki |       | Input R   | F Level: |       |       | 15.2 | dBmV |       |
| Slot ID:                                                                                 | 7                                                                                                    |      |          | Gai   | in Contro | Mode:    | AG    | 0     | -    |      | Save  |
| Firmware Version:                                                                        | V2.0                                                                                                    |      |          | Inpu  | t RF Att  | enuator: |       |       | -2   | dB   | Save  |
| Temperature:                                                                             | 35                                                                                                    | τ    |          |       |           |          |       |       |      |      |       |
| Laser                                                                                    |                                                                                                    |      |          | -     | -         | -        |       | -     |      |      |       |
| Laser Type:                                                                              | DFB-10                                                                                                    |      |          | Las   | er Outpu  | t Power: | 1.1   |       | 10.1 | dBm  |       |
| Laser Temperature:                                                                       | 24                                                                                                    | r    |          | La    | ser Bias  | Current  | 11    |       | 73   | mA   |       |
| Laser Wavelength:                                                                        | 1550.12                                                                                                    | nm   |          | La    | ser TEC   | Current: | 1     |       | -127 | mA   |       |
|                                                                                          |                                                                                                    |      |          | Lase  | r On/Off  | Control  | ON    |       |      |      | Save  |
| Comment                                                                                  |                                                                                                    |      |          |       |           |          |       |       |      |      |       |
| Comment 1: Type Comment                                                                  | Text Here                                                                                                    |      |          |       |           |          |       |       |      |      | Save  |
| oonment t. Type comment                                                                  | TOALINID.                                                                                                    |      |          |       |           |          |       |       |      | _    | Save  |
|                                                                                          |                                                                                                    |      |          |       |           |          |       |       |      |      |       |

# Monitoring Interfaces, Continued

The table below lists the basic parameters of the OptoStar II 1550 nm DWDM forward direct modulation transmitter module.

| Basic Parameter             | Description                                     |
|-----------------------------|-------------------------------------------------|
| Module Basic Information    |                                                 |
| Module Node Location        | Shows the node IP where the modules are located |
| S/N                         | Shows module serial number                      |
| Slot ID                     | Shows the slot ID the module is placed          |
| Module Firmware Version     | Shows firmware version                          |
| Module Temperature          | Shows the current module temperature (°C)       |
| <b>RF Input Information</b> |                                                 |
| RF Input Level              | Shows RF input level (dBmV)                     |
| Laser Information           |                                                 |
| Laser Type                  | Shows laser type                                |
| Laser Temperature           | Shows laser temperature (°C)                    |
| Wavelength                  | Shows ITU wavelength                            |
| Optical Output Power        | Shows optical output power (dBm)                |
| Bias Current                | Shows laser bias current (mA)                   |
| Cooling Current             | Shows cooling current (mA)                      |

#### **Setup Parameters**

The table below lists the setup parameters of the OptoStar II 1550 nm DWDM forward direct modulation transmitter module.

| Setup<br>Parameters            | Description                                                                                                    | Factory Default    |
|--------------------------------|----------------------------------------------------------------------------------------------------|--------------------|
| RF Input Informa               | ation                                                                                                    |                    |
| Gain Control<br>Mode Selection | Shows / sets AGC or MGC gain control mode                                                                                                    | AGC mode           |
| RF Attenuator                  | Shows / sets RF attenuation (dB) (In<br>AGC mode the field is grayed out; In<br>MGC mode the function is available:<br>gain range -5 to +5 dB, with 0.5 dB<br>step) | 0 dB (In AGC mode) |
| Laser Information              | n                                                                                                    |                    |
| Laser Status                   | Shows / sets laser status: ON/OFF                                                                                                    | Laser status: ON   |
| Comment                        |                                                                                                    |                    |
| Comment                        | None                                                                                                    |                    |

# 1550 nm Optical Amplifier Module

### Basic Parameter

Click to select the OptoStar II 1550 nm optical amplifier module in the interface which shows all the local modules. The parameter setting interface of the 1550 nm optical amplifier module will display, for the parameter setting interface of one pump is shown as below.

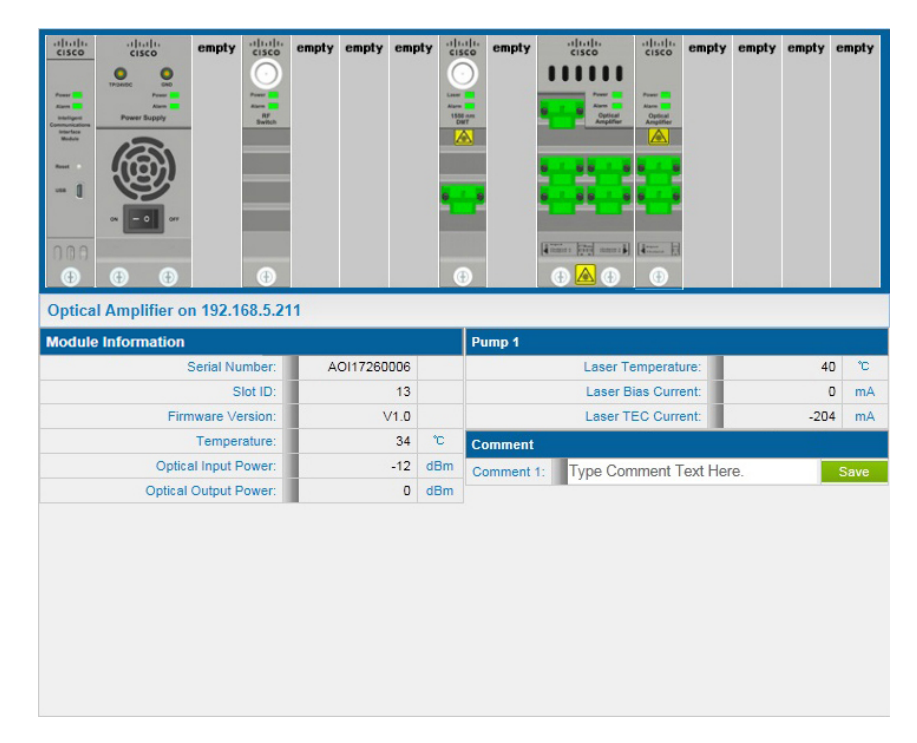

The parameter setting interface of two pumps is shown as below.

| Image: Construction     Image: Construction       Image: Construction     Image: Construction       Image: Construction     Image: Construction       Image: Construction     Image: Construction       Image: Construction     Image: Construction       Image: Construction     Image: Construction       Image: Construction     Image: Construction       Image: Construction     Image: Construction       Image: Construction     Image: Construction       Image: Construction     Image: Construction       Image: Construction     Image: Construction | empty cisco<br>cisco<br>manufactoria<br>base<br>base<br>base<br>base<br>cisco<br>cisco<br>cis | empty empty em |                     | empty              |                    | I I I I I I I I I I I I I I I I I I I | empty | empty | empty | empty |  |
|----------------------------------------------------------------------------------------------------|----------------------------------------------------------------------------------------------------|----------------|---------------------|--------------------|--------------------|---------------------------------------|-------|-------|-------|-------|--|
| Optical Amplifier During Control During 4                                                                                                    |                                                                                                    |                |                     |                    |                    | -                                     | -     |       |       |       |  |
| Serial Number:                                                                                                    |                                                                                                    | AOI17260016    | AOI17260016         |                    | Laser Temperature: |                                       |       |       | 38    |       |  |
|                                                                                                    | 11                                                                                                    |                | Laser Bias Current: |                    |                    | ent:                                  | C     |       | ) mA  |       |  |
| Firmware Version:                                                                                                    |                                                                                                    | V1.0           |                     | Laser TEC Current: |                    |                                       | ent:  | -452  |       | 2 mA  |  |
| Temperature:                                                                                                    |                                                                                                    | 37             | °C                  | Pump 2             |                    |                                       |       |       |       |       |  |
| Optical Input Power:                                                                                                    |                                                                                                    | -12            | dBm                 | Laser Temperature: |                    |                                       | ire:  | 40    |       | ) °C  |  |
| Optical Output Power:                                                                                                    |                                                                                                    | 0              | dBm                 |                    | Laser B            | ias Curre                             | ent:  |       | (     | ) mA  |  |
| Comment                                                                                                    |                                                                                                    |                |                     |                    | Laser T            | EC Curre                              | ent:  |       | -156  | 6 mA  |  |
| Comment 1: Type Co                                                                                                    | omment Text                                                                                                    | Here.          | Save                |                    |                    |                                       |       |       |       |       |  |

# Monitoring Interfaces, Continued

The table below lists the basic parameters of the OptoStar II 1550 nm optical amplifier module.

| Basic Parameter           | Description                                     |  |  |  |  |
|---------------------------|-------------------------------------------------|--|--|--|--|
| Module Basic Information  |                                                 |  |  |  |  |
| Module Node Location      | Shows the node IP where the modules are located |  |  |  |  |
| S/N                       | Shows module serial number                      |  |  |  |  |
| Slot ID                   | Shows the slot ID the module is placed          |  |  |  |  |
| Module Firmware Version   | Shows firmware version                          |  |  |  |  |
| Module Temperature        | Shows the current module temperature (°C)       |  |  |  |  |
| Optical Power Information |                                                 |  |  |  |  |
| Optical Input Power       | Shows optical input power (dBm)                 |  |  |  |  |
| Optical Output Power      | Shows optical output power (dBm)                |  |  |  |  |
| Laser Information         |                                                 |  |  |  |  |
| Laser Temperature         | Shows laser temperature (°C)                    |  |  |  |  |
| Drive Current             | Shows laser drive current (mA)                  |  |  |  |  |
| Cooling Current           | Shows cooling current (mA)                      |  |  |  |  |

#### Forward Driver Amplifier Module

#### **Basic Parameter**

Click to select the OptoStar II forward driver amplifier module in the interface which shows all the local modules. The parameter setting interface of the forward driver amplifier module will display as illustrated below.

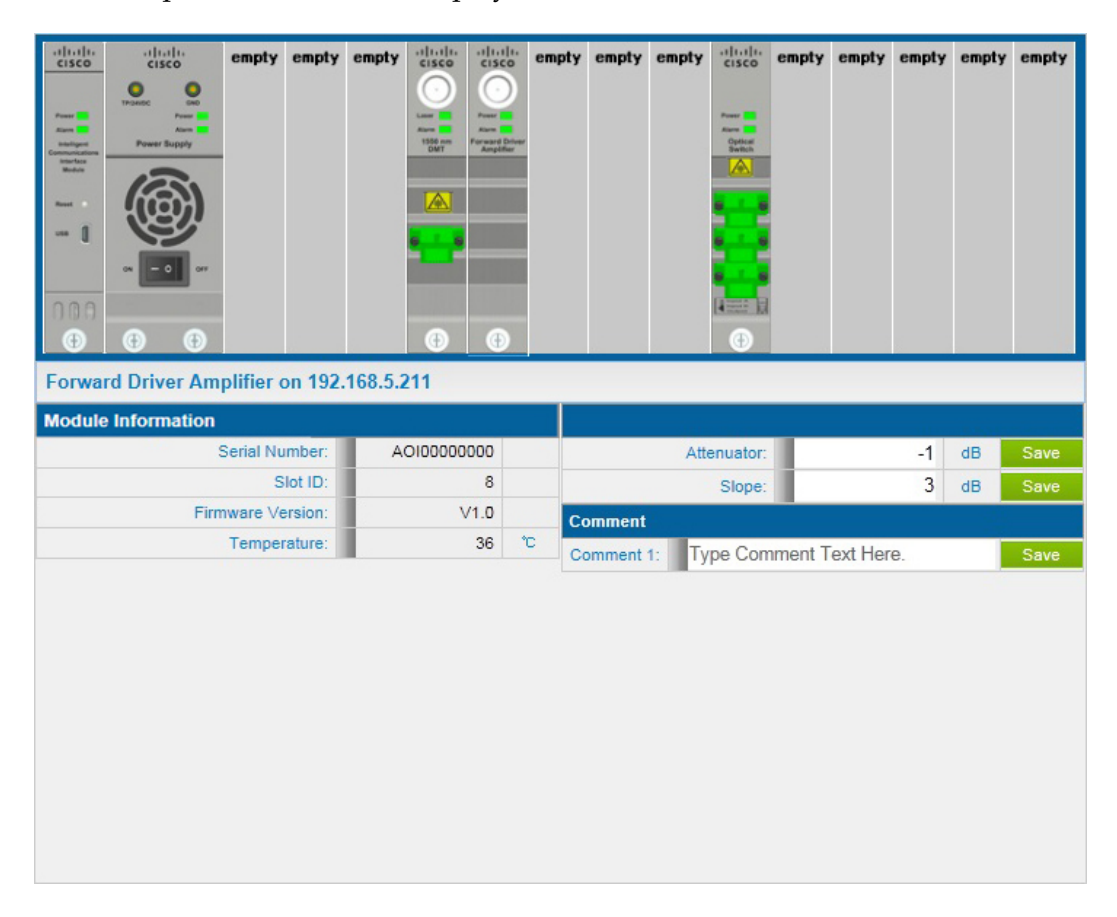

# Monitoring Interfaces, Continued

The table below lists the basic parameters of the OptoStar II forward driver amplifier module.

| Basic Parameter          | Description                                     |  |  |  |  |  |
|--------------------------|-------------------------------------------------|--|--|--|--|--|
| Module Basic Information |                                                 |  |  |  |  |  |
| Module Node Location     | Shows the node IP where the modules are located |  |  |  |  |  |
| S/N                      | Shows module serial number                      |  |  |  |  |  |
| Slot ID                  | Shows the slot ID the module is placed          |  |  |  |  |  |
| Module Firmware Version  | Shows firmware version                          |  |  |  |  |  |
| Module Temperature       | Shows the current module temperature (°C)       |  |  |  |  |  |

#### **Setup Parameters**

The table below lists the alarm parameters of the OptoStar II forward driver amplifier module.

| Setup<br>Parameters  | Description                                  | Factory Default |  |  |  |  |  |
|----------------------|----------------------------------------------|-----------------|--|--|--|--|--|
| RF Input Information |                                              |                 |  |  |  |  |  |
| Output Tilt          | Set output tilt (range: 0 to 9 dB)           | 0 dB            |  |  |  |  |  |
| Output Gain          | Set output gain (range: -9 to 0 dB)          | 0 dB            |  |  |  |  |  |
| Comment              |                                              |                 |  |  |  |  |  |
| Comment              | You may add applicable comments as required. | None            |  |  |  |  |  |

### **Optical Switch Module**

### **Basic Parameter**

Click to select the OptoStar II optical switch module in the interface which shows all the local modules. The parameter setting interface of the optical switch module will display as illustrated below.

| -ilicility       -ilicility       empt         -ilicility       -ilicility       -ilicility       empt | y empty        | empty 1<br>Cisco<br>New 1<br>New 1<br>New |             | tilli<br>sco<br>empty | etiletalite<br>CISCO<br>Para I<br>Francisco<br>Francisco<br>Francisco<br>Angelite |              |        | empty  | empty | empty |
|----------------------------------------------------------------------------------------------------|----------------|----------------------------------------------------------------------------------------------------|-------------|-----------------------|-----------------------------------------------------------------------------------|--------------|--------|--------|-------|-------|
| Optical Switch on 192.16                                                                               | 8.5.211        |                                                                                                    |             |                       |                                                                                   |              |        |        |       |       |
| Module Information Comment                                                                             |                |                                                                                                    |             |                       |                                                                                   |              |        |        |       |       |
| Serial 1                                                                                               | Serial Number: |                                                                                                    | AOI17190012 |                       | Comment 1: Type Comment                                                           |              |        | Here.  |       | Save  |
| Slot ID:                                                                                               |                | 12                                                                                                    |             | Comm                  | Comment 2: Type Comment Text Her                                                  |              |        | Here.  |       | Save  |
| Firmware                                                                                               | V1.            | .0                                                                                                    |             |                       | - 16                                                                              |              |        |        |       |       |
| Temperature:                                                                                           |                | 2                                                                                                    | 28 °C       |                       | Switch Mode:                                                                      |              | e: Ma  | nual   | -     | Save  |
|                                                                                                    |                |                                                                                                    |             |                       |                                                                                   | Switch State | e: Pat | th B   |       | Save  |
| Path A                                                                                                 |                |                                                                                                    |             | Path B                |                                                                                   |              |        |        |       |       |
| Inpu                                                                                                   | Norma          | al                                                                                                    |             | Input Status:         |                                                                                   |              | -      | Normal |       |       |
| Input Power:                                                                                           |                | 15.                                                                                                    | 0 dBm       | Input Power:          |                                                                                   |              |        | 15.    | 2 dBm |       |
|                                                                                                    |                |                                                                                                    |             |                       |                                                                                   |              |        |        |       |       |
# Monitoring Interfaces, Continued

The table below lists the basic parameters of the OptoStar II optical switch module.

| Basic Parameter                       | Description                                     |  |  |  |
|---------------------------------------|-------------------------------------------------|--|--|--|
| Module Basic Information              |                                                 |  |  |  |
| Module Node Location                  | Shows the node IP where the modules are located |  |  |  |
| S/N                                   | Shows module serial number                      |  |  |  |
| Slot ID                               | Shows the slot ID the module is placed          |  |  |  |
| Module Firmware Version               | Shows firmware version                          |  |  |  |
| Module Temperature                    | Shows the current module temperature (°C)       |  |  |  |
| Optical Input Power Information       |                                                 |  |  |  |
| Optical Input Power in<br>Channel A/B | Shows optical input power in channel A/B (dBm)  |  |  |  |

#### **Setup Parameters**

The table below lists the setup parameters of the OptoStar II optical switch module.

| Setup<br>Parameters         | Description                                  | Factory Default     |  |  |  |
|-----------------------------|----------------------------------------------|---------------------|--|--|--|
| Optical Signal In           | Optical Signal Input Information             |                     |  |  |  |
| Switching Mode<br>Selection | Shows/sets Auto/Manual switching mode        | Auto switching mode |  |  |  |
| Channel A/B<br>Selection    | Shows/sets channel A/B                       | Channel A           |  |  |  |
| Comment                     |                                              |                     |  |  |  |
| Comment                     | You may add applicable comments as required. | None                |  |  |  |

#### **RF Switch Module**

#### **Basic Parameter**

Click to select the OptoStar II RF switch module in the interface which shows all the local modules. The parameter setting interface of the RF switch module will display as illustrated below.

| • ellecht-<br>CISCO       • ellecht-<br>CISCO       • ellecht-<br>CISCO       • ellecht-<br>CISCO         • ellecht-<br>CISCO       • ellecht-<br>CISCO       • ellecht-<br>CISCO       • ellecht-<br>CISCO         • ellecht-<br>CISCO       • ellecht-<br>CISCO       • ellecht-<br>CISCO       • ellecht-<br>CISCO         • ellecht-<br>CISCO       • ellecht-<br>CISCO       • ellecht-<br>CISCO       • ellecht-<br>CISCO         • ellecht-<br>CISCO       • ellecht-<br>CISCO       • ellecht-<br>CISCO       • ellecht-<br>CISCO         • ellecht-<br>CISCO       • ellecht-<br>CISCO       • ellecht-<br>CISCO       • ellecht-<br>CISCO         • ellecht-<br>CISCO       • ellecht-<br>CISCO       • ellecht-<br>CISCO       • ellecht-<br>CISCO         • ellecht-<br>CISCO       • ellecht-<br>CISCO       • ellecht-<br>CISCO       • ellecht-<br>CISCO         • ellecht-<br>CISCO       • ellecht-<br>CISCO       • ellecht-<br>CISCO       • ellecht-<br>CISCO         • ellecht-<br>CISCO       • ellecht-<br>CISCO       • ellecht-<br>CISCO       • ellecht-<br>CISCO         • ellecht-<br>CISCO       • ellecht-<br>CISCO       • ellecht-<br>CISCO       • ellecht-<br>CISCO         • ellecht-<br>CISCO       • ellecht-<br>CISCO       • ellecht-<br>CISCO       • ellecht-<br>CISCO         • ellecht-<br>CISCO       • ellecht-<br>CISCO       • ellecht-<br>CISCO       • ellecht-<br>CISCO         • ellecht-<br>CISCO       • ellecht-<br>CISCO       • ellecht-<br>CISCO       • ellech | riticație<br>CISCO<br>CISCO<br>CISCO<br>CARANTA<br>CARANTA<br>CISCO<br>CARANTA<br>CARANTA<br>CISCO<br>CARANTA<br>CARANTA<br>CISCO<br>CARANTA<br>CARANTA | sty emp | Aty clicitic cisco<br>cisco<br>me for the second second s |          |        | empty    | empty |   |        |
|----------------------------------------------------------------------------------------------------|----------------------------------------------------------------------------------------------------|---------|----------------------------------------------------------------------------------------------------|----------|--------|----------|-------|---|--------|
| RF Switch on 192.168.6.91                                                                                                    |                                                                                                    |         |                                                                                                    |          |        |          |       |   |        |
| Module Information                                                                                                    |                                                                                                    |         | Comment                                                                                                    |          |        |          |       |   |        |
| Serial Number:                                                                                                    | AOI17190030                                                                                                    |         | Comment 1:                                                                                                    | Type Cor | mmen   | t Text H | lere. |   | Save   |
| Slot ID:                                                                                                    | 4                                                                                                    |         | Comment 2:                                                                                                    | Type Cor | mmen   | t Text H | lere. |   | Save   |
| Firmware Version:                                                                                                    | V1.1                                                                                                    |         |                                                                                                    |          |        |          |       |   |        |
| Temperature:                                                                                                    | 32                                                                                                    | °C      | 5                                                                                                    | Switch M | /lode: | Man      | ual   | ~ | Save   |
|                                                                                                    |                                                                                                    |         |                                                                                                    | Switch S | State: | Path     | A     | ~ | Save   |
| Path A                                                                                                    |                                                                                                    |         | Path B                                                                                                    |          |        |          |       |   |        |
| RF Input Status:                                                                                                    |                                                                                                    | Normal  |                                                                                                    | 1        | RF Inp | ut Statu | S:    |   | Normal |
| RF Input Level:                                                                                                    | 9.9                                                                                                    | dBmV    |                                                                                                    |          |        |          |       |   |        |
|                                                                                                    |                                                                                                    |         |                                                                                                    |          |        |          |       |   |        |

# Monitoring Interfaces, Continued

| Basic Parameter                | Description                                     |
|--------------------------------|-------------------------------------------------|
| Module Basic Information       |                                                 |
| Module Node Location           | Shows the node IP where the modules are located |
| S/N                            | Shows module serial number                      |
| Slot ID                        | Shows the slot ID the module is placed          |
| Module Firmware Version        | Shows firmware version                          |
| Module Temperature             | Shows the current module temperature (°C)       |
| <b>RF Input Information</b>    |                                                 |
| RF Input Status in Channel A/B | Shows RF input status in channel A/B            |

The table below lists the basic parameters of the OptoStar II RF switch module.

#### **Setup Parameters**

The table below lists the setup parameters of the OptoStar II RF switch module.

| Setup<br>Parameters         | Description                                  | Factory Default     |  |  |  |  |
|-----------------------------|----------------------------------------------|---------------------|--|--|--|--|
| <b>RF Input Informa</b>     | RF Input Information                         |                     |  |  |  |  |
| Switching Mode<br>Selection | Shows/sets Auto/Manual switching mode        | Auto switching mode |  |  |  |  |
| Channel A/B<br>Selection    | Shows/sets channel A/B                       | Channel A           |  |  |  |  |
| Comment                     |                                              |                     |  |  |  |  |
| Comment                     | You may add applicable comments as required. | None                |  |  |  |  |

# **Chapter 4 Troubleshooting**

## Overview

This chapter describes the troubleshooting procedures for the OptoStar II network management system (NMS).

#### **Qualified Personnel**

Only appropriately qualified and skilled personnel should attempt to install and operate this software. Otherwise, equipment damage may occur.

#### In This Chapter

| Торіс                               | See Page |
|-------------------------------------|----------|
| General Troubleshooting Information | 4-2      |

This troubleshooting information describes the most common errors and gives typical troubleshooting procedures.

#### Error 1

The installation order of IIS and .NET Framework

#### **Error Description**

Microsoft .Net Framework 4.0 must be installed after the installation of IIS. Otherwise the asp.net interface cannot be resolved properly. If Microsoft .Net Framework 4.0 has been installed before the installation of IIS, please follow the instructions below (taking Windows 7 as an example):

#### Troubleshooting

1. Click Start -> All Programs -> Accessories -> right click Command prompt, and then select Run as administrator.

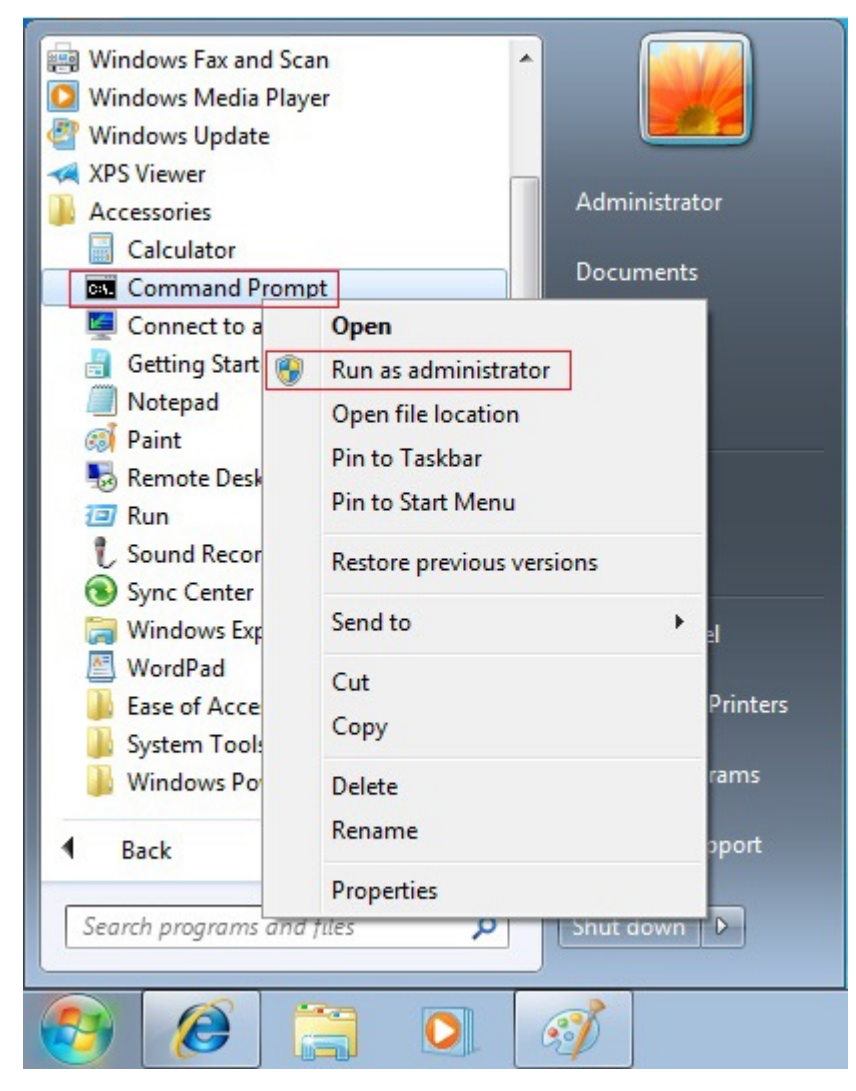

## General Troubleshooting Information, Continued

- For 32-bit system, enter
   C:\Windows\Microsoft.NET\Framework\v4.0.30319\aspnet\_regiis.exe
   -i, and press the return key to confirm;
- For 64-bit system, enter
   C:\Windows\Microsoft.NET\Framework64\v4.0.30319\aspnet\_regiis.ex
   e -i, and press the return key to confirm;

Take 64-bit system as an example as illustrated below:

| Administrator: C:\Windows\system32\cmd.exe                                                                                    |             |
|----------------------------------------------------------------------------------------------------|-------------|
| Microsoft Windows [Version 6.1.7600]<br>Copyright (c) 2009 Microsoft Corporation. All rights reserved.                        | <u>^</u>    |
| C:\Users\Administrator>C:\Windows\Microsoft.NET\Framework64\u4.0.3031<br>giis.exe —i<br>Start installing ASP.NET (4.0.30319). | 9\aspnet_re |
| Finished installing ASP.NET <4.0.30319>.                                                                                      |             |
| C:\Users\Administrator>_                                                                                                    |             |
|                                                                                                    |             |
|                                                                                                    |             |
|                                                                                                    |             |
|                                                                                                    |             |
|                                                                                                    |             |
|                                                                                                    | ~           |
|                                                                                                    |             |

#### Error 2

User "NT AUTHORITY\NETWORK SERVICE" login failed.

#### **Error Description**

See the screenshot below.

| (会) (益 http://192.168.4.215/Account/L P * 20 益 Can not open database ×                                                                                                    | 6 🕁 🖲                                                                                                    |
|----------------------------------------------------------------------------------------------------|----------------------------------------------------------------------------------------------------|
| Server Error in '/' Application.                                                                                                    |                                                                                                    |
| Can not open the database "web_nms_db". Login failed.<br>User 'NT AUTHORITY'NETWORK SERVICE' login failed.<br>Description: A unhandled exception occurred duing the execution of the current web request. Please review the stack trace for more information about the error and where it originated in the code.                                                                                                    |                                                                                                    |
| Exception Details: System Data SqlClant SqlException: Can not open the database "web_nms_db", Login failed.<br>User NT AUTHORITYNETWORK SERVICE' login failed.                                                                                                    |                                                                                                    |
| Source Error:                                                                                                    |                                                                                                    |
| An unhandled exception was generated during the execution of the current web request. Information regarding the origin and location o<br>identified using the exception stack trace below.                                                                                                    | of the exception can be                                                                                                    |
| Stack Trace:                                                                                                    |                                                                                                    |
| [SqlException (0x80331904): Can not open the database "web_mms_db". Login failed. User 'NT AUTHORTY/NETWORK SERVICE' login failed.]<br>System. Data.Sql[inet.Sql]internalConnection.Gmfror(SqlException exception, Boolean breakCannection):s538927<br>System. Data.Sql[inet.Sql]internalConnection(SclException exception); Boolean breakCannection):s538927<br>System. Data.Sql[inet.Sql]internalConnection(Sc.Completeiogui(Boolean endisoternal exception); Boolean treakCannection); Boolean redirectedUserInstance, SqlCorn<br>System. Data.Sql[internalConnection(SclException); Boolean endisoternalConnection(SclException); Boolean redirectedUserInstance, SqlCorn<br>System. Data.Sql[internalConnection(SclException); Boolean endisoternalConnection(SclException); Boolean redirectedUserInstance, SqlCorn<br>System. Data.SqlCient.SqlInternalConnection(SclException); Boolean endisoternalConnection(SclException); Boolean redirectedUserInstance, SqlCorn<br>System. Data.SqlCient.SqlInternalConnection(SclException); Boolean endisoternalConnection(SclException); Boolean redirectedUserInstance, SqlCorn<br>System. Data.SqlCient.SqlInternalConnection(SclException); Boolean endisoternalConnection(SclException); Boolean redirectedUserInstance, SqlCorn<br>System.Data.SqlCient.SqlInternalConnection(SclException); Boolean endisoternalConnection(DeConnection); Boolean endisoternol, Boolean endisoternol, | ndler, TdsParserStateObjec<br>meti na omingObjeck, SaC<br>metion, Zring newPassword, Sa<br>Konnection owingConnectio<br>tions) +49<br>Konnection, String excepti |
| <pre>[EntityException: The underlying provider failed on Open.] System.Data.EntityExtention: The Underlying provider failed on Open.] System.Data.EntityExtention: The Underlying provider failed on Open.] System.Data.EntityExtention: The Underlying provider failed on Open.] System.Data.EntityExtention: The Underlying provider failed on Open.] System.Data.EntityExtention: The Underlying provider failed on Open.] System.Data.Detect.Object.Object.Dobject.Object.Dobject.Object.O</pre>                   | Connection, String exception                                                                                                    |
|                                                                                                    | >                                                                                                    |

#### Troubleshooting

- Start SQL Server Management Studio on the machine installed with SQL Server 2008, and connect to the database with Windows identity.
- 2. When logged in, point to Security -> Login in the left list, and right-click to select New.

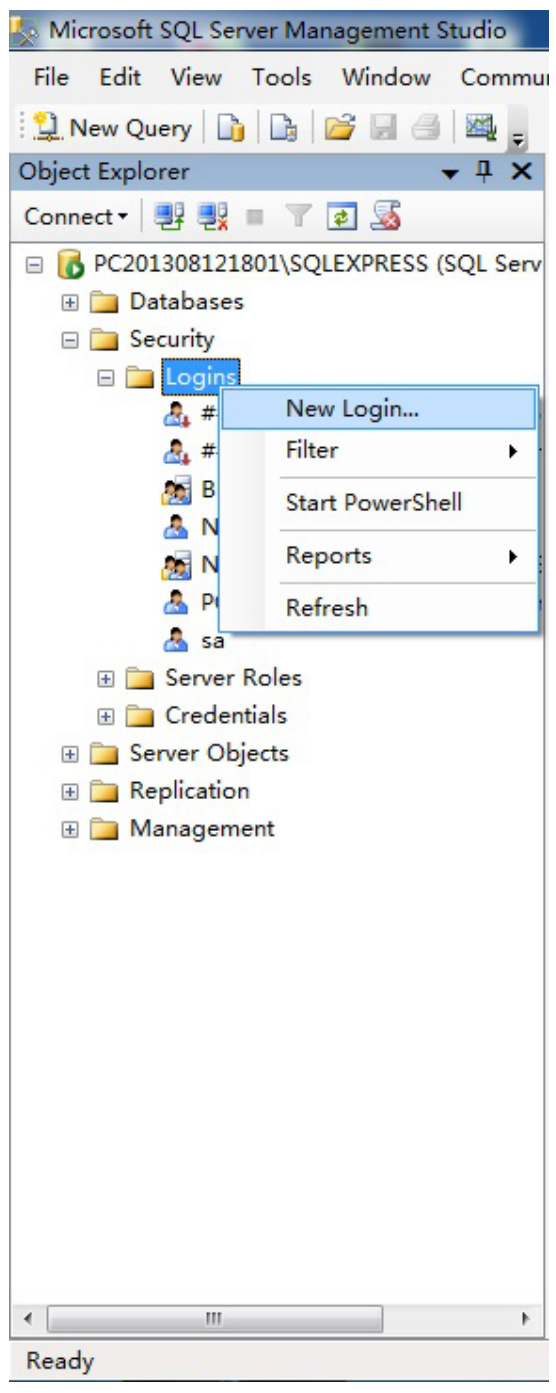

# General Troubleshooting Information, Continued

3. In the Login – New dialog box, enter "NT AUTHORITY\NETWORK SERVICE" as shown below:

| 🗄 Login - New                                                                                                    |                           |                              | _ <b>D</b> X |
|----------------------------------------------------------------------------------------------------|---------------------------|------------------------------|--------------|
| Select a page                                                                                                    | Script 🔻 🚺 Help           |                              |              |
| General                                                                                                    |                           |                              |              |
| Server holes                                                                                                    | Login name:               | NT AUTHORITY\NETWORK SERVICE | Search       |
| Securables                                                                                                    | Windows authentication    |                              |              |
| T Status                                                                                                    | SQL Server authentication | ı                            |              |
|                                                                                                    | Password:                 |                              |              |
|                                                                                                    | Confirm password:         |                              |              |
|                                                                                                    | Specify old password      |                              |              |
|                                                                                                    | Old password:             |                              |              |
| 1                                                                                                    | ✓ Enforce password polic  | IY                           |              |
|                                                                                                    | 🖌 Enforce password expir  | ation                        |              |
|                                                                                                    | 📝 User must change passw  | vord at next login           |              |
|                                                                                                    | Mapped to certificate     |                              | -            |
|                                                                                                    | Mapped to asymmetric key  |                              | -            |
|                                                                                                    | 🥅 Map to Credential       |                              | ▼ Add        |
|                                                                                                    | Mapped Credentials        | Credential Provider          |              |
|                                                                                                    |                           |                              |              |
| Connection                                                                                                    |                           |                              |              |
| Server:<br>PC201308121801\SQLEXPRESS                                                                                                    |                           |                              |              |
| Connection:                                                                                                    |                           |                              |              |
|                                                                                                    |                           |                              |              |
| View connection properties                                                                                                    |                           |                              |              |
| Progress                                                                                                    |                           |                              |              |
| Ready                                                                                                    |                           |                              | Remove       |
| and the second second s | Default database:         | master                       | •            |
|                                                                                                    | Default language:         | <pre> default&gt;</pre>      | •            |
|                                                                                                    |                           |                              |              |
|                                                                                                    |                           | OK                           | Cancel       |

# General Troubleshooting Information, Continued

4. On the User Mapping page, check web\_nms\_db and db\_owner as shown below:

| Select a page                                                                                                    | <b>.</b>                                                                                                    |                          |                |  |
|----------------------------------------------------------------------------------------------------|----------------------------------------------------------------------------------------------------|--------------------------|----------------|--|
| P General                                                                                                    | 🔄 Script 🔻 🎦 Help                                                                                                    |                          |                |  |
| Server Roles                                                                                                    | Users mapped to this log                                                                                                    | in:                      |                |  |
| Securales                                                                                                    | Map Database<br>master<br>model<br>msdb<br>tempdb<br>web_mms_db<br>Guest account enabled                                                                                                    | User<br>NT AUTHORITY\NET | Default Schema |  |
| Connection                                                                                                    | Database role membership                                                                                                    | for: web_nms_db          |                |  |
| Server .                                                                                                    | db_accessadmin<br>db_backupoperator                                                                                                    |                          |                |  |
| PC201308121801\SQLEXPRESS<br>Connection:<br>PC201308121801\Administrator<br>View connection properties<br>rogress<br>Ready<br>Ready | <ul> <li>db.datareader</li> <li>db.datareader</li> <li>db.datadnin</li> <li>db.datadnin</li> <li>db.danydatareader</li> <li>db.denydatareader</li> <li>db.denydatareader</li> <li>db.genority</li> <li>db.genorityadmin</li> <li>y public</li> </ul> |                          |                |  |

5. Click OK.

#### Additional Assistance

If you need additional assistance, telephone one of our customer support or your local service center. See *Customer Support Information* (on page 5-1) for more details.

# Chapter 5 Customer Support Information

## Overview

This chapter contains information on obtaining product support.

### In This Chapter

| Topic                     | Page  |
|---------------------------|-------|
| Obtaining Product Support | 5 - 2 |
| Return for Repairing      | 5 - 4 |

| IF                                                                                             | THEN                                                                                                    |
|------------------------------------------------------------------------------------------------|----------------------------------------------------------------------------------------------------|
| you have general questions about this product                                                  | Contact your distributor or sales agent<br>for product information or refer to<br>product data sheets on<br>www.cisco.com. |
| you have technical questions about this product                                                | Call the nearest Technical Service center or Cisco office.                                                                 |
| you have customer service questions or<br>need a return material authorization<br>(RMA) number | Call the nearest Customer Service center or Cisco office.                                                                  |

#### Support Telephone Numbers

This table lists the Technical Support and Customer Service numbers for your area.

| Region                            | Centers                           | Telephone and Fax Numbers                          |
|-----------------------------------|-----------------------------------|----------------------------------------------------|
| North America                     | Atlanta, Georgia<br>United States | For Technical Support, call:                       |
|                                   |                                   | Toll-free: 1-800-722-2009                          |
|                                   |                                   | Local: 678-277-1120 (Press <b>2</b> at the prompt) |
|                                   |                                   | For <i>Customer Service</i> , call:                |
|                                   |                                   | Toll-free: 1-800-722-2009                          |
|                                   |                                   | Local: 678-277-1120 (Press <b>3</b> at the prompt) |
|                                   |                                   | Fax: 770-236-5477                                  |
|                                   |                                   | E-mail: customer-service@cisco.com                 |
| Europe,<br>Middle East,<br>Africa | Belgium                           | For Technical Support, call:                       |
|                                   |                                   | Telephone: 32-56-445-197 or 32-56-445-155          |
|                                   |                                   | Fax: 32-56-445-061                                 |
|                                   |                                   | For <i>Customer Service</i> , call:                |
|                                   |                                   | Telephone: 32-56-445-444                           |
|                                   |                                   | Fax: 32-56-445-051                                 |
|                                   |                                   | E-mail: service-elc@cisco.com                      |
| Japan                             | Japan                             | Telephone: 82-2-3429-8800                          |
|                                   |                                   | Fax: 82-2-3452-9748                                |
|                                   |                                   | E-mail: songk@cisco.com                            |

# Obtaining Product Support, Continued

| Region                                                | Centers   | Telephone and Fax Numbers                          |
|-------------------------------------------------------|-----------|----------------------------------------------------|
| Korea                                                 | Korea     | Telephone: 82-2-3429-8800                          |
|                                                       |           | Fax: 82-2-3452-9748                                |
|                                                       |           | E-mail: songk@cisco.com                            |
| China (mainland)                                      | China     | Telephone: 86-21-2401-4433                         |
|                                                       |           | Fax: 86-21-2401-4455                               |
|                                                       |           | E-mail: repaircentercn@external.cisco.com          |
| All other<br>Asia-Pacific<br>countries &<br>Australia | Hong Kong | Telephone: 852-2588-4746                           |
|                                                       |           | Fax: 852-2588-3139                                 |
|                                                       |           | E-mail: support.apr@sciatl.com                     |
| Brazil                                                | Brazil    | Telephone: 11-55-08-9999                           |
|                                                       |           | Fax: 11-55-08-9998                                 |
|                                                       |           | E-mail: fattinl@cisco.com or<br>ecavalhe@cisco.com |
| Mexico,<br>Central America,<br>Caribbean              | Mexico    | For <i>Technical Support</i> , call:               |
|                                                       |           | Telephone: 52-3515152599                           |
|                                                       |           | Fax: 52-3515152599                                 |
|                                                       |           | For <i>Customer Service</i> , call:                |
|                                                       |           | Telephone: 52-55-50-81-8425                        |
|                                                       |           | Fax: 52-55-52-61-0893                              |
| All other<br>Latin America<br>countries               | Argentina | For Technical Support, call:                       |
|                                                       |           | Telephone: 54-23-20-403340 ext 109                 |
|                                                       |           | Fax: 54-23-20-403340 ext 103                       |
|                                                       |           | For Customer Service, call:                        |
|                                                       |           | Telephone: 770-236-5662                            |
|                                                       |           | Fax: 770-236-5888                                  |
|                                                       |           | E-mail: keillov@cisco.com                          |

### **Return for Repairing**

#### Introduction

Before returning your product, you must obtain a Return Material Authorization (RMA) number. Call the nearest Customer Service center and follow their instructions.

Procedures of returning your product to Cisco for repairing:

- Obtain RMA number and mailing address
- Package and mail the product to be repaired

#### Obtain RMA number and mailing address

Before return your products, you must obtain a RMA number.

RMA number is valid for 60 days. If your RMA number expires, you must call your customer service representative to update it before returning your equipment. You can return your product after updating the RMA number. Otherwise, your RMA application may be postponed.

Follow the procedures below to obtain your RMA number and mailing address:

- 1. Contact your customer service representative to apply for a new RMA number, or update an existing RMA number. Obtain customer service numbers for your area in *Obtaining Product Support* (on Page 5-2).
- 2. Provide the following information to your customer service representative:

• Company name, contact person, telephone number, e-mail address and fax number.

- Product name, model, part number, SN (if any)
- Number of returned products
- Return reason and Repairing/Maintenance Permissions
- Any related service detail
- 3. When your customer service representative sends a RMA number to you, you will be required to fill in a purchase order or make advance payment to cover estimated repair costs.

**Note:** Users who pay by credit card or cash will receive a proforma invoice after the repair work is completed, which lists breakdown of repair costs.

Within 15 days upon your receipt of the proforma invoice, the customer service center must receive a purchase order number. During the warranty period, product subject to destruction, misuse, modification, or no problems found would generate costs. The product with additional generated costs will not be returned to the customer until valid P/O number is received.

 Users can confirm receipt of the RMA number via e-mail or fax. The RMA will list details such as RMA number, verified products to be returned and number of returned products, mailing address and RMA clauses.
 Note: Also, users can obtain and complete a RMA application form, and send it to customer service representative via fax, or e-mail: <u>repaircentercn@external.cisco.com</u>

#### Packaging and Mailing

Follow the steps below to package and return your product to Cisco.

Do you have the original packaging boxes and packaging materials?

- Yes: use the original packaging boxes and packaging materials to package your product
- No: use sturdy corrugated cardboard box meeting transportation requirements to package your product, and fill with packing materials.

**Important:** Users are responsible for safely mailing products to Cisco without any damage. Products with damage caused during transportation and due to improper packaging will be refused and returned to the user. In such case, the costs will be borne by the user.

**Note:** Do not return any power cable, accessory cable, or other accessories. Your customer service representative will provide specific instructions on how to order and replace any power cable, accessory cable, or other accessories.

Please fill in the following information on the external surface of the shipping box:

- RMA number
- User name
- Full address of the user
- Telephone number of the user
- "Attention: Factory Service"

**Important:** RMA number must be clearly marked on all returned products, packaging boxes, and accompanying documents. If the RMA number received by the factory service department is illegible, the RMA handling procedures will be delayed. The recipient for all returned products must be "Factory Services".

Returned products must be mailed to the address specified on the confirmation email or fax sent by the customer service representative.

**Note:** Cisco does not accept Freight Collect. Make sure that you choose freight prepaid method and purchase transportation insurance. The user should bear both freights to Cisco and all related import and export tariffs for any returned product, whether it's within the warranty period or not. For the product within the warranty period, Cisco will pay the freight when shipping repaired product to the user.

**International Transportation:** Fill in Cisco as International Transport Recipient, and state the notified party on the waybill as "international freight transport clearance contact".

Upon delivery of the equipment with complete RMA number, the receiving department will notify the user via fax or e-mail, and confirm the received products and the quantity. Please carefully check the confirmation letter to ensure that the products and the quantity received by Cisco are consistent with your shipment information.

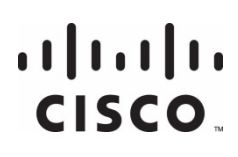

#### Americas Headquarters

Cisco Systems, Inc. 170 West Tasman Drive San Jose, CA 95134-1706 USA http://www.cisco.com Tel: 408 526-4000 800 553-6387 Fax: 408 527-0883

This document includes various trademarks of Cisco Systems, Inc. Please see the Notices section of this document for a list of the Cisco Systems, Inc. trademarks used in this document. Product and service availability are subject to change without notice. © 2013-2014 Cisco and/or its affiliates. All rights reserved.

July 2014

Part Number OL-29665-03